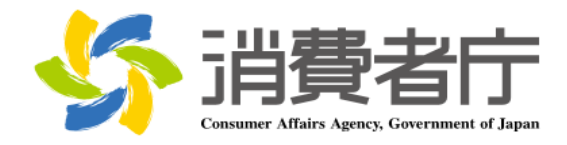

# 製造所固有記号制度届出データベース 届出マニュアル (食品関連事業者向け)

改版履歴

| 版数  | 日付         | 改版者  | 摘要(変更箇所)                                    |
|-----|------------|------|---------------------------------------------|
| 1.0 | 2025/04/01 | 消費者庁 | 新規作成                                        |
| 1.1 | 2025/06/20 | 消費者庁 | 全体                                          |
|     |            |      | ・各メールの本文内に問い合わせ受付フォームの URL を追記              |
|     |            |      |                                             |
|     |            |      | 2-2 共通操作                                    |
|     |            |      | ・詳細画面各項目の表示/非表示の切替方法を追記                     |
|     |            |      |                                             |
|     |            |      | 2-5 FAQ の利用方法                               |
|     |            |      | <u>・FAQ 画面の差し替え</u>                         |
|     |            |      |                                             |
|     |            |      | 3-1 G ヒス ID で山クインする                         |
|     |            |      | (2)G ビス ID で利用可能なサービスに設定する                  |
|     |            |      | ・GビスIDで利用可能なサービスに設定する手順についての草               |
|     |            |      |                                             |
|     |            |      | (3) こ ビブ ひ でログインする                          |
|     |            |      |                                             |
|     |            |      |                                             |
|     |            |      |                                             |
|     |            |      | <br>  3-2 フーザ ID(食品関連事業者 ID)から Gビズ ID に紐付けて |
|     |            |      |                                             |
|     |            |      |                                             |
|     |            |      | ・Gビズ ID で利用可能なサービスに設定する手順についての章             |
|     |            |      |                                             |
|     |            |      |                                             |
|     |            |      | (3)Gビズ ID でログインする                           |
|     |            |      | ・ログイン画面にパスワード再設定に係る注記を追記                    |
|     |            |      |                                             |
|     |            |      | 3-3 ユーザ ID(食品関連事業者 ID)でログインする               |
|     |            |      | (2)ユーザ ID のパスワードを設定する                       |
|     |            |      | ・ログイン画面にパスワード再設定に係る注記を追記                    |
|     |            |      |                                             |
|     |            |      | (3)ユーザ ID と二要素認証でログインする                     |
|     |            |      | ・ログイン画面にパスワード再設定に係る注記を追記                    |
|     |            |      | <u>・PC フラウザ MicrosoftEdge</u>               |
|     |            |      | (Authenticator: 2FA Client)のQRコードを利用する場合を   |
|     |            |      |                                             |
|     |            |      |                                             |
|     |            |      | 4-1 山クインする(2 回目以降)                          |

| (1) C ビブ ID ブログインオス(2 回日以降)                 |
|---------------------------------------------|
|                                             |
| ・ロクイノ画面にハスワート中設定に係る注記を追記                    |
|                                             |
| (2)ユーザ ID でログインする(2 回目以降)                   |
| ・ログイン画面にパスワード再設定に係る注記を追記                    |
| ・PC ブラウザ MicrosoftEdge                      |
| (Authenticator: 2FA Client)の QR コードを利用する場合を |
| 追記                                          |
|                                             |
| 4-2 ログアウトする                                 |
| ・ログイン画面にパフロード再設定に係る注記を追記                    |
|                                             |
|                                             |
| 5-2 基本 (1 報 の 変 史 を 行 つ                     |
| (1) 基本情報の変更の届出を行う                           |
| ・基本情報の変更届で仮受付メールが送信される条件に「食品                |
| 関連事業者の屋号」変更を追加                              |
|                                             |
| 6-1 新規の届出を行う                                |
| (1)製造所に係る届出情報の新規の届出を行う                      |
| ・「氏名又は名称」が異なっていても、同一の製造所固有記号の               |
|                                             |
|                                             |
| 6-2 届出情報の変更を行う                              |
| ・リストビュー「最近参昭」たデータ」の表示項目修正                   |
|                                             |
| 6-3 届出情報の更新を行う                              |
|                                             |
|                                             |
| ・妥迫別回有記ち囲山一見画山の左し省ん                         |
|                                             |
|                                             |
| ・製造所固有記号届出一覧画面の差し替え                         |
|                                             |
| 8-2 ユーザ ID のパスワードを再設定する                     |
| <u>・ログイン画面にパスワード再設定に係る注記を追記</u>             |
|                                             |
| 8-2 ユーザ ID のパスワードを再設定する                     |
| ・PC ブラウザ MicrosoftEdge                      |
| (Authenticator: 2FA Client)のQRコードを利用する場合を   |
|                                             |
|                                             |
| <br>  8-3 ユーザ ID の再通知申請をする                  |
| ・ログイン画面にパスワード亜設定に係る注記を追記                    |
|                                             |
|                                             |

|  | 8-4 二要素認証情報を他の端末に移行する<br>・機種変更を行う際に二要素認証を新端末に移行する手順を<br>追加 |
|--|------------------------------------------------------------|
|  | 8-5 Salesforce 画面が表示される場合<br>・章の追加(キャッシュクリア手順について記載)       |

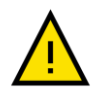

このマニュアルでは、重要な情報や特に注意すべき内容を示すために、左の「注意」アイコンを使用してい ます。

・アイコンの意味

このアイコンは、操作中に問題が発生する可能性がある場合や、事前に知っておくべきリスクがある箇所 を示しています。安全性を確保し、正確に操作を行うために必ず確認してください。

・使用箇所

- 操作手順の中で誤操作によりシステムが正常に動作しなくなる可能性がある部分。

- 特定の操作に関連してデータや入出力内容に影響を及ぼすリスクがある箇所。
- 推奨される手順や設定に従わない場合に問題が発生する箇所。

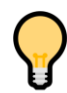

このマニュアルでは、操作をスムーズに進めるためのコッや役立つ情報を示す際に、左の「ポイント」アイコ ンを使用しています。

・アイコンの意味

このアイコンは、操作時に覚えておくと便利な情報や効率的な手順、追加のヒントを示します。特に初心 者や操作に不慣れなユーザにとって役立つ情報を提供します。

・使用箇所

- 操作を効率化するコツや省略可能な手順を説明する箇所。
- より良い結果を得るための追加情報や参考情報。
- 設定や操作に関する FAQ 的なヒント。

# 目次

| 1.  | はじめに1                                     |
|-----|-------------------------------------------|
| 1-1 | システムを使用する前に(必ずお読みください)1                   |
| 1-2 | 動作環境1                                     |
| (1  | .) デバイスおよびブラウザ1                           |
| (2  | ) ブラウザの設定1                                |
| 1-3 | システム利用時間1                                 |
| 1-4 | 問合せ先2                                     |
| 1-5 | G ビズ ID2                                  |
| 1-6 | その他2                                      |
| _   |                                           |
| 2.  | 製造所固有記号制度届出テータベースについて3                    |
| 2-1 | システムの基本概要3                                |
| (1  | ) 食品関連事業者の基本情報の届出3                        |
| (2  | .) 製造所に係る届出情報の届出(ログイン後)3                  |
| (3  | ) 食品関連事業者の基本情報の届出(変更届)(ログイン後)4            |
| 2-2 | 共通操作5                                     |
| 2-3 | 表示されるメッセージ10                              |
| 2-4 | 掲示板の利用方法11                                |
| 2-5 | FAQ の利用方法14                               |
| 2-6 | 印刷方法17                                    |
| 2-7 | セッションタイムアウト19                             |
| 2-8 | システムメンテナンス19                              |
| 2-9 | ブラウザの設定20                                 |
| (1  | ) 信頼済サイトへの登録20                            |
| (2  | 2) インターネット Cookie の設定23                   |
| 3.  | はじめてログインする                                |
|     |                                           |
| 3-1 | G E X ID で山クイン9る                          |
| ()  | .) G ビス ID を取得 9 る                        |
| (2  | !) G E 人 I D で利用可能なサービスに設定する2/            |
| (3  | 3) G E A ID でロクイン9る                       |
| 3-2 | ユーサ ID(良品) 理事業者 ID)から G ビス ID に社付けてロクインする |
| ()  | .) G LA ID を取得 9 る                        |
| (2  | 2) G L A I D ご利用可能なサービスに設定 9 る            |
| (3  | 5) G ビス ID ビロクイン9る                        |
| 3-3 | ユーサ ID( 其品 関連 手 美 有 ID)でロクインする            |
| (1  | ) 二安系認訨ツールを凖偏する44                         |

| (2)         | ユーザ ID のパスワードを設定する                                 | 50  |
|-------------|----------------------------------------------------|-----|
| (3)         | ユーザ ID と二要素認証でログインする                               | 57  |
|             |                                                    |     |
| 4. C        | ]グインする(2 回目以降)                                     | 84  |
| 4-1         | ログインする(2 回目以降)                                     | 84  |
| (1)         | G ビズ ID でログインする(2 回目以降)                            | 85  |
| (2)         | ユーザ ID でログインする(2 回目以降)                             | 89  |
| 4-2         | ログアウトする                                            | 97  |
|             |                                                    |     |
| 5. <b>1</b> | 食品関連事業者の基本情報の届出を行う                                 | 98  |
| 5-1         | 基本情報の届出を行う                                         | 98  |
| (1)         | 新規の届出を行う                                           |     |
| (2)         | 基本情報に不備があった場合に再度届出を行う                              |     |
| (3)         |                                                    |     |
| 5-2         | 基本情報の変更を行う                                         |     |
| (1)         | 基本情報の変更の届出を行う                                      |     |
| (2)         | 基本情報に不備があった場合に再度届出を行う                              |     |
| (3)         |                                                    |     |
| ( - )       |                                                    |     |
| 6. 靠        | 製造所固有記号の届出を行う                                      | 123 |
| 6-1         | 新規の届出を行う                                           | 123 |
| (1)         | 製造所に係る届出情報の新規の届出を行う                                | 123 |
| (2)         | 届出情報に不備があった場合に再度届出を行う                              |     |
| (3)         | 製造所固有記号届出入力シート(CSV)を利用して、大量の届出を取り込む                | 136 |
| (4)         | 受付の完了を確認する                                         | 141 |
| 6-2         | 届出情報の変更を行う                                         | 142 |
| (1)         | 届出情報の変更の届出を行う                                      | 142 |
| (2)         | 変更届の内容に不備があった場合に再度届出を行う                            | 155 |
| (3)         | Excel ツールを使用して変更の届出を取り込む                           | 158 |
| (4)         | 受付の完了を確認する                                         |     |
| 6-3         | 届出情報の更新を行う                                         | 167 |
| (1)         | 届出情報の更新を行う                                         | 167 |
| (2)         | 受付の完了を確認する                                         |     |
| 6-4         | 届出情報の廃止を行う                                         |     |
| 6-5         | 更新期限について                                           |     |
| (1)         | 更新期限のお知らせ                                          |     |
| (2)         | 届出情報の廃止のお知らせ                                       | 179 |
|             |                                                    |     |
| 7. 7        | <sup>-</sup> ータベース利用停止の届出を行う                       | 180 |
| 7-1         | データベース利田停止の房出を行う                                   | 190 |
| 7-1<br>7-2  | → → → → → □□□□□□□□□□□□□□□□□□□□□□□□□□□□             | 100 |
| ,-2         | ィーノ・ヽ ハイラノフラトテユニル囲シン゙シ甘に゙ドルル゙のノに物ロに円皮個山で1」ノ・・・・・・・ |     |

| 7-3             | 受付の完了を確認する            |     |
|-----------------|-----------------------|-----|
| 8. <sup>2</sup> | その他                   |     |
| 8-1             | ユーザ ID のパスワードを変更する    |     |
| 8-2             | ユーザ ID のパスワードを再設定する   | 202 |
| 8-3             | ユーザ ID の再通知申請をする      | 214 |
| 8-4             | 二要素認証情報を他の端末に移行する     | 217 |
| 8-5             | Salesforce 画面が表示される場合 | 234 |

# 7. データベース利用停止の届出を行う

7-1 データベース利用停止の届出を行う

【画面の表示】

- ・ホーム画面の上部メニューの「基本情報届出」をクリックすると「基本情報届出一覧」画面が表示されます。
- ・「基本情報届出一覧」画面から、データベース利用停止の届出を行う基本情報の「レコード No」のリンクをクリックすると「基本情報届出詳細」画面が表示されます。レコード No は受付番号ではなく、システム管理番号です。
- ・「基本情報届出詳細」画面から「データベース利用停止届」ボタンをクリックし、表示される確認メッセージの 「OK」ボタンをクリックすると「データベース利用停止届」画面が表示され、データベース利用停止の届出を行うこ とができます。

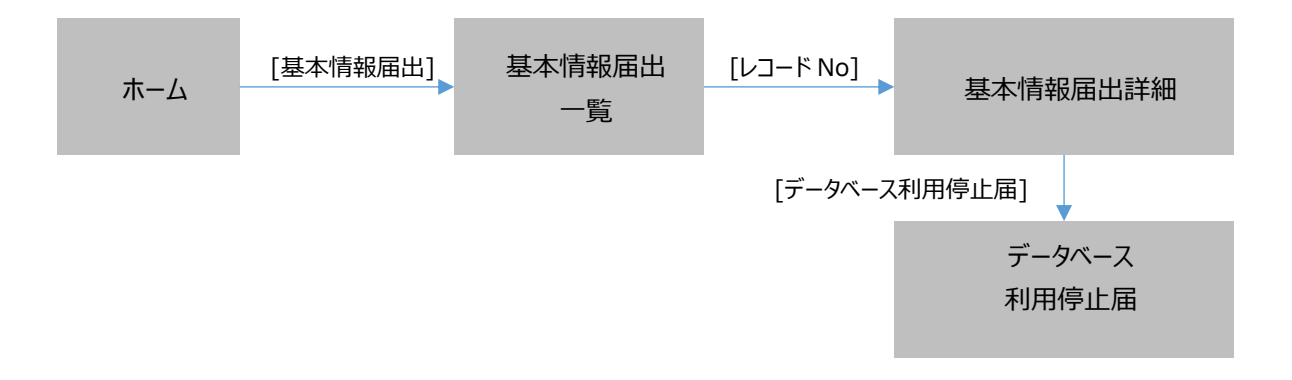

#### 「基本情報届出一覧」画面

|       | ホーム                         | 基本情報         | 届出                 | 製造所國               | 国有記号届 | 出製業                  | 所固有記号インボート    | よくあるご    | '質問(FAQ)     |      |        |       |          |                |      |
|-------|-----------------------------|--------------|--------------------|--------------------|-------|----------------------|---------------|----------|--------------|------|--------|-------|----------|----------------|------|
| Ħ     | <sub>食品関連事業者</sub><br>すべて選択 | _基本情報<br>▼ 👎 |                    |                    |       |                      |               |          |              |      |        |       |          | ED#()          | 用に表示 |
| 11 (8 | の項目・並び <mark>き</mark> え     | 準: 中請No      | • # <b>#2:</b> ]~: | ての食品 <mark></mark> |       | .≝ <b>*:4</b> •}\$₽前 | に要新るまった       | [6]      | [7]          | [8]  | [9]    | [10]  | ノストと検索   | <b>[12]</b> ≉· | C' 🔻 |
|       | レコードN                       | ₀↑ ∨         | 受付番号               | 〜版                 | 数 ~   | 届出日 ~                | (食品関連事業者… ∨   | 食品関連事… > | 食品関連事業者の… >  | 屈歴 ~ | 届出の… ~ | 最新… ~ | ステー・・・ 〜 | 制度区分、          | /    |
|       | FB-00000                    | 00578        | 1200213057         | 1                  |       | 2020/02/14           | 4120901019313 | 株式会社000  | 045333333333 | 2    | 新規届出   |       | 受付済み     | 製造所固有記号制度      |      |
|       | FB-00000                    | 36702        | 1250215021         | 1                  |       | 2025/02/15           | 4120901019313 | 株式会社000  | 045333333333 | 2    | 変更届    |       | 受付済み     | 製造所固有記号制度      |      |
|       | FB-00000                    | 36705        | 1250217023         | 1                  |       | 2025/02/17           | 4120901019313 | 株式会社000  | 045333333333 | 2    | 変更届    |       | 受付済み     | 製造所固有記号制度      | V    |

画面項目の説明

| N  | 0. | 項目名       | 説明                          |
|----|----|-----------|-----------------------------|
| [1 | .] | 「レコード No」 | 基本情報(データベース利用停止届)を参照するとき、こ  |
|    |    |           | の項目のリンクをクリックして「基本情報届出詳細」画面を |
|    |    |           | 表示します。                      |
|    |    |           | ※なおレコード No は受付番号ではなく、システム管理 |
|    |    |           | 番号です。                       |
| [2 | 2] | 「受付番号」    | 受付番号が表示されます。                |
| [3 | 3] | 「版数」      | 版数が表示されます。                  |
|    |    |           | ※版数は、差戻し後の再届出を行った回数です。      |
| [4 | ŀ] | 「届出日」     | 基本情報の届出日が表示されます。            |

| No.  | 項目名              | 説明                         |
|------|------------------|----------------------------|
| [5]  | 「食品関連事業者の法人番号」   | 食品関連事業者の法人番号が表示されます。       |
| [6]  | 「食品関連事業者の氏名又は名称」 | 食品関連事業者の氏名または名称が表示されます。    |
| [7]  | 「食品関連事業者の代表電話番号」 | 食品関連事業者の代表電話番号が表示されます。     |
| [8]  | 「履歴」             | 履歴が表示されます。                 |
|      |                  | ※「データベース利用停止届」の届出を行った場合に、履 |
|      |                  | 歴がカウントアップされます。             |
| [9]  | 「届出の種類」          | 届出の種類(「新規届出」、「変更届」、「利用停止届」 |
|      |                  | 等)が表示されます。                 |
| [10] | 「最新情報区分」         | 最新情報にチェックを付して表示します。        |
| [11] | 「ステータス」          | ステータスが表示されます。              |
| [12] | 「制度区分」           | 制度区分が表示されます。               |

・「製造所固有記号制度届出データベース」は、届出した基本情報の履歴も保持しているため、変更の届出を行った場合は、「基本情報届出一覧」に複数の基本情報が表示されます。

・最新情報区分にチェックがあり、ステータスが「受付済み」の届出情報のみ、データベース利用停止の届出を行うことができます。

・本届出は、お使いの ID によるデータベースの使用を完全に停止するための届出です。ログ アウトとは異なります。

①「基本情報届出一覧」画面から、データベース利用停止の届出をする基本情報の「レコード No」のリンクを クリックします。

「基本情報届出一覧」画面

|                   | ホーム 基本情報届出 製造所固有記号届出           |           |                              | 副出 製 | 造所固有記号インオ |              | よくあるご質問 (FAQ) |         |                |   |               |     |      |        |                |     |                                |
|-------------------|--------------------------------|-----------|------------------------------|------|-----------|--------------|---------------|---------|----------------|---|---------------|-----|------|--------|----------------|-----|--------------------------------|
| <b>戸</b><br>11 個の | 食品関連事業者_<br>すべて選択<br>項目・並び替え基: | 基本情報<br>▼ | <ul> <li>検索条件: すべ</li> </ul> | の食品  | 财速事業者     | 6_基本情報 • 22分 | 前に更新されました     |         |                |   |               | م ت | のリスト | を検     | <del>7</del> 5 | (   | 印刷用に表示<br>ゆ マ C <sup>2</sup> マ |
|                   | 1-FNo                          | † ~       | 受付番号                         | ~ 版  | 数 ~       | 届出日 ~        | 食品関連事業者の      | り法人番号 ~ | 食品関連事業者の氏名又は名称 | ~ | 食品関連事業者の代表電話書 | 号 ~ | 厢歷   | $\sim$ | 届出の種類          | ~ f | 新情報区分 🗸                        |
| 1                 | FB-0000000                     | 578       | 1200213057                   | 1    |           | 2020/02/14   | 412090101931  | 3       | 株式会社000        |   | 045333333333  |     | 2    |        | 変更届            | C   |                                |

②「レコード No」のリンクをクリックすると、「基本情報届出詳細」画面が表示されます。

| 木                 | ム 基本情報届出                        | 製造所固有記号届出            | 製造所固有記号インポート | よくあるご質問 (FAQ) |
|-------------------|---------------------------------|----------------------|--------------|---------------|
| Ħ                 | 食品関連事業者_基本情報<br>FB-000000833    |                      |              | [3] 印刷用に表示    |
|                   | ~ >                             | <ul> <li></li> </ul> | > ~          | 受付済み          |
|                   |                                 |                      |              |               |
| ~                 | 食品関連事業者                         |                      |              |               |
| 食!<br>法:          | 品関連事業者の区分<br>人                  |                      |              |               |
| 食/<br>60          | 品関連事業者の法人番号<br>00000000003      |                      |              |               |
| 食!<br>株:          | 品関連事業者の氏名又は名称<br>式会社〇〇〇         |                      |              |               |
| 食                 | 品関連事業者の屋号                       |                      |              |               |
| 食                 | 品関連事業者の住所又は所在地<br>京都 千代田区千代田1-1 |                      |              |               |
| 食/<br>12          | 品関連事業者の代表電話番号<br>34567890       |                      |              |               |
| >                 | 届出担当者                           |                      |              |               |
| >                 | その他担当者1                         |                      |              |               |
| >                 | その他担当者 2                        |                      |              |               |
| ~                 | 届出情報                            |                      |              |               |
| [4] <sup>デ·</sup> | ータベースの利用停止を希望します。<br>]          |                      |              |               |

#### 「基本情報届出詳細」画面

#### 画面項目の説明

| No. | 項目名               | 説明                          |
|-----|-------------------|-----------------------------|
| [1] | 「変更届」ボタン          | 基本情報を変更するとき、このボタンをクリックして「基本 |
|     |                   | 情報届出(変更)」画面を表示します。          |
| [2] | 「データベース利用停止届」ボタン  | 届出データベースの利用停止を行うとき、このボタンをクリ |
|     |                   | ックして「データベース利用停止届」画面を表示します。  |
| [3] | 「印刷用に表示」ボタン       | 画面に表示している基本情報を印刷するとき、このボタ   |
|     |                   | ンをクリックして印刷モード画面を表示します。      |
| [4] | 「データベースの利用停止を希望しま | 基本情報の届出が「データベース利用停止届」の場合、   |
|     | す。」チェックボックス       | チェックが付いて表示されます。             |

③「基本情報届出詳細」画面から、「データベース利用停止届」ボタンをクリックします。

| ホーム 基本情報届出                          | 製造所固有記号届出                              | 製造所固有記号インポート                                            | よくあるご質問 (FAQ)                          |
|-------------------------------------|----------------------------------------|---------------------------------------------------------|----------------------------------------|
| 食品関連事業者_基本情報<br>FB-0000000833       |                                        |                                                         | 印刷用に表示                                 |
| ~ >                                 | ~                                      | > ~                                                     | 受付済み                                   |
| 変更届データベース利用停止届                      |                                        |                                                         |                                        |
| ∨ 食品関連事業者                           |                                        |                                                         |                                        |
| 食品関連事業者の区分<br>法人                    |                                        |                                                         |                                        |
| 食品関連事業者の法人番号<br>600000000003        |                                        |                                                         |                                        |
| 食品関連事業者の氏名又は名称<br>株式会社へへへ           |                                        |                                                         |                                        |
| 食品関連事業者の屋号                          |                                        |                                                         |                                        |
| 食品関連事業者の住所又は所在地<br>東京都千代田区千代田1-1    |                                        |                                                         |                                        |
| 食品関連事業者の代表電話番号<br>1234567890        |                                        |                                                         |                                        |
| > 届出担当者                             |                                        |                                                         |                                        |
| > その他担当者1                           |                                        |                                                         |                                        |
| > その他担当者 2                          |                                        |                                                         |                                        |
| ∨ 届出情報                              |                                        |                                                         |                                        |
| データベースの利用停止を希望します。                  |                                        |                                                         |                                        |
|                                     |                                        |                                                         |                                        |
| 「データベース利用作<br>る場合、下記のエラ<br>べての製造所固有 | 亨止届」ボタンをクリッ<br>→メッセージが表示さ<br>記号の届出情報にこ | クした時点で、届出され<br>:れ、届出データベースの<br>)いて廃止または削除し <sup>-</sup> | ている製造所固有記号があ<br>利用停止はできません。す<br>てください。 |

「基本情報届出詳細」画面

エラー 届出されているすべての製造所固有記号を廃止または削除しなければ、届出データベースの利用停止はできません。 ④「データベース利用停止届」ボタンをクリックすると、確認メッセージが表示されます。
 データベース利用停止手続を続行するときは、「OK」ボタンをクリックします。
 続行せずにメッセージを閉じるときは、「キャンセル」ボタンをクリックします。

| <b>\$</b> 7 消費                          | 者庁                           |                                                                              | Q Sea                            | rch               |              | 0 |
|-----------------------------------------|------------------------------|------------------------------------------------------------------------------|----------------------------------|-------------------|--------------|---|
| ホーム                                     | 基本情報届出                       | 製造所固有記号届出                                                                    | 製造所固有記号-                         | インポート             | よくあるご質問(FAQ) | ) |
| 同<br>FB-                                | 心理事業者_基本情報<br>0000000833     |                                                                              |                                  | ×                 | 印刷用に表        | ѫ |
|                                         | ~                            | 砑                                                                            | 認                                |                   | 受付済み         |   |
| 変更届                                     | データベース利用                     | 本届出はお使いのIDによるデータベ-<br>出です(ログアウトとは異なります)<br>このまま続けるのであれば「OK」を<br>ル」を押下してください。 | -スの使用を完全に停止す<br>。<br>、届出を行わない場合は | するための届<br>: 「キャンセ |              |   |
| <ul> <li>✓ 食品関連事</li> <li>法人</li> </ul> | <b>連事業者</b><br>業者の区分         |                                                                              | キャンセル                            | , ок              |              |   |
| 食品関連事<br>60000000                       | 業者の法人番号<br>00003             |                                                                              |                                  |                   |              |   |
| 食品関連事<br>株式会社C                          | 業者の氏名又は名称<br>)〇〇             |                                                                              |                                  |                   |              |   |
| 食品関連事                                   | 業者の屋号                        |                                                                              |                                  |                   |              |   |
| 食品関連事<br>東京都 千伯                         | 業者の住所又は所在地<br>代田区千代田1-1 null |                                                                              |                                  |                   |              |   |
| 食品関連事<br>12345678                       | 業者の代表電話番号<br>90              |                                                                              |                                  |                   |              |   |

#### 「基本情報届出詳細」画面

⑤「OK」ボタンをクリックすると、「データベース利用停止届」画面が表示されるので、データベース利用停止の届 出を行います。

| FB-000001026                          |      |          |     | Elvelta |
|---------------------------------------|------|----------|-----|---------|
| 作成中                                   | 確認待ち |          | 差戻し | 受付済み    |
| ・ 食品関連事業者                             |      |          |     |         |
| 食品関連事業者の区分<br>赤人                      |      |          |     |         |
| 2000<br>食品関連事業者の法人番号<br>600000000000  |      |          |     |         |
| 食品関連事業者の氏名又は名称<br>株式会社000             |      |          |     |         |
| 食品関連事業者の屋号                            |      |          |     |         |
| 食品関連事業者の住所又は所在地<br>東京都 千代田区千代田1-1     |      |          |     |         |
| 良品関連事業者の代表電話番号<br>1234567890          |      |          |     |         |
| / 届出担当者                               |      |          |     |         |
| 国出担当者の部署                              |      |          |     |         |
| 冨出担当者氏名<br>○○ 太郎                      |      |          |     |         |
| 富出担当者連絡先電話番号                          |      |          |     |         |
| <b>虽出担当香連絡先内線番号</b>                   |      |          |     |         |
| 冨出担当者連絡先メールアドレス<br>nakamdai@fsi.co.jp |      |          |     |         |
| 冨出担当者連絡先メール確認用<br>nakamdai@fsi.co.jp  |      |          |     |         |
| ✓ その他担当者1                             |      |          |     |         |
| その他担当者の部署1                            |      |          |     |         |
| その他担当者氏名1                             |      |          |     |         |
| その他担当者電話番号1                           |      |          |     |         |
| その他担当者内線番号1                           |      |          |     |         |
| その他担当者メールアドレス1                        |      |          |     |         |
| その他指当者メール1確認用                         |      |          |     |         |
| その他担当者 2                              |      |          |     |         |
| その他担当者の部署2                            |      |          |     |         |
| その他担当者氏名2                             |      |          |     |         |
| その他担当者電話番号2                           |      |          |     |         |
| その他担当者内線番号2                           |      |          |     |         |
| その他担当者メールアドレス2                        |      |          |     |         |
| その他担当者メール2確認用                         |      |          |     |         |
| / 届出情報                                |      |          |     |         |
| データベースの利用停止を希望します。<br>―               | [26  | ] [27]   |     |         |
|                                       |      | キャンセル 保存 |     |         |

7利田停止民)面面 

画面項目の説明(\*は入力必須項目)

| No.     | 項目名                                       | 説明                       |
|---------|-------------------------------------------|--------------------------|
| [1]     | 「食品関連事業者の区分」                              | 基本情報の届出時に登録した区分が表示されます。  |
| [2]     | 「食品関連事業者の法人番号」                            | 基本情報の届出時に登録した食品関連事業者の    |
|         |                                           | 法人番号が表示されます。             |
| [3]     | 「食品関連事業者の氏名又は名称」                          | 食品関連事業者の氏名または名称が表示されま    |
|         |                                           | す。                       |
| [4]     | 「食品関連事業者の屋号」テキストボッ                        | 食品関連事業者の屋号が表示されます。       |
|         | クス                                        |                          |
| [5]     | 「食品関連事業者の住所又は所在地」                         | 食品関連事業者の住所または所在地が表示されま   |
|         | テキストボックス                                  | <b>ढ</b> े               |
| [6]     | 「食品関連事業者の代表電話番号」テ                         | 食品関連事業者の代表電話番号が表示されます。   |
|         | キストボックス                                   |                          |
| [7]     | 「届出担当者の部署」テキストボックス                        | 届出担当者の部署を入力します。          |
| [8]     | 「届出担当者氏名」テキストボックス(*)                      | 届出担当者の氏名を入力します。          |
| [9]     | 「届出担当者 連絡先電話番号」テキ                         | 届出担当者の連絡先電話番号を入力します。     |
|         | ストボックス(*)                                 |                          |
| [10]    | 「届出担当者連絡先内線番号」テキス                         | 届出担当者の連絡先内線番号を入力します。     |
|         | トボックス                                     |                          |
| [11]    | 「届出担当者連絡先メールアドレス」テ                        | 届出担当者の連絡先メールアドレスを入力します。  |
|         | キストボックス(*)                                | 確認用へ同じメールアドレスを入力します。     |
| [12]    | 「届出担当者連絡先メールアドレス(確                        |                          |
|         | 認用)」テキストボックス(*)                           |                          |
| [13]    | 「その他担当者の部署 1」テキストボック<br>  _               | その他担当者1の部署が表示されます。<br>   |
|         |                                           |                          |
| [14]    | その他担当者氏名1]テキストボックス                        | その他担当者1の氏名が表示されます。       |
| [15]    | その他担当者電話番号 1」テキストボ                        | その他担当者1の電話番号が表示されます。<br> |
|         |                                           |                          |
| [16]    | その他担当者内線番号 1]テキストホ                        | その他担当者1の内線番号か表示されます。<br> |
| F 4 = 1 |                                           |                          |
| [1/]    | その他担当者メールアトレス1」テキスト                       | その他担当者1のメールアトレスか表示されより。  |
| [10]    |                                           |                          |
| [18]    | その他担当者メール1確認用」テキス                         | その他担当者10唯認用メールアトレスが表示され  |
|         |                                           | α9°                      |
| [10]    |                                           | その他担当者の必要が手二されます         |
| [12]    |                                           | しいビビニコロといい名が衣小C1になり。     |
| [20]    | へ                                         | その他担当者2の氏々が美元されます        |
| [20]    | 「その他相当者電話番号 つにもったず                        |                          |
|         | - この1000000000000000000000000000000000000 |                          |

| No.  | 項目名                   | 説明                         |
|------|-----------------------|----------------------------|
| [22] | 「その他担当者内線番号 2」テキストボ   | その他担当者2の内線番号が表示されます。       |
|      | ックス                   |                            |
| [23] | 「その他担当者メールアドレス 2」テキスト | その他担当者2のメールアドレスが表示されます。    |
|      | ボックス                  |                            |
| [24] | 「その他担当者メール 2 確認用」テキス  | その他担当者2の確認用メールアドレスが表示され    |
|      | トボックス                 | ます。                        |
| [25] | 「データベースの利用停止を希望しま     | データベースの利用停止を希望する場合にチェックを   |
|      | す。」チェックボックス(*)        | します。                       |
| [26] | 「キャンセル」ボタン            | データベース利用停止の届出を送信しないで場合、    |
|      |                       | このボタンをクリックして、編集モードを終了し、入力内 |
|      |                       | 容をキャンセルします。                |
|      |                       | 入力した情報は保存されません。            |
|      |                       | 編集モードを終了すると「保存」ボタンが非表示になり  |
|      |                       | ます。                        |
| [27] | 「保存」ボタン               | システムに入力内容を保存し、編集モードを終了しま   |
|      |                       | す。                         |
| [28] | 「送信」ボタン               | 入力した内容を送信するときに、このボタンをクリックし |
|      |                       | ます。                        |

⑥ 変更する項目の鉛筆マーク ✓をクリックし、内容を修正してください。

データベースの利用停止を希望する場合は、「データベースの利用停止を希望します。」チェックボックスに チェックをし、「送信」ボタンをクリックします。変更を中止するときは、「キャンセル」ボタンをクリックします。このと き、変更した情報は保存されません。

#### 「データベース利用停止届」画面

| ∨ 届出情報                  |    |
|-------------------------|----|
| データベースの利用停止を希望します。<br>✔ |    |
|                         |    |
|                         | 这信 |

⑦「送信」ボタンをクリックすると、データベースの利用停止の送信確認メッセージが表示されます。送信するとき は、「OK」ボタンをクリックします。送信をせずにメッセージを閉じるときは、「キャンセル」ボタンをクリックします。

| その他担当者メール1確認用           |                                                                                                    |  |
|-------------------------|----------------------------------------------------------------------------------------------------|--|
| ◇ その他担当者 2              |                                                                                                    |  |
| その他担当者の部署2              |                                                                                                    |  |
| その他担当者氏名2               | ×.                                                                                                    |  |
| その他担当者電話番号2             | 送信確認                                                                                                   |  |
| その他担当者内線番号2             | 送信します。よろしいですか?                                                                                         |  |
| その他担当者メールアドレス2          | ムニー、<br>①本届出の提出を消費者庁で確認すると、お使いのIDでのログインはできない状態となります。<br>②同一法人番号による再届出は可能です。ただし、現在と同一のIDが発行されることはありません。 |  |
| その他担当者メール2確認用           | キャンセル OK                                                                                               |  |
| / 届出情報                  |                                                                                                    |  |
| データベースの利用停止を希望します。<br>マ |                                                                                                    |  |
|                         |                                                                                                    |  |
|                         | 34/7                                                                                                   |  |
|                         |                                                                                                    |  |

「データベース利用停止届出」の提出を消費者庁で確認すると、お使いの ID でのログインは できない状態となります。

 ⑧「OK」ボタンをクリックして送信が完了すると、ステータスが「確認待ち」となり、「基本情報届出詳細」画面へ 戻ります。

「基本情報届出詳細」画面

| <mark>- 5</mark> 消費       | 者庁                       |           |              |               |     | Q Search | Θ      |
|---------------------------|--------------------------|-----------|--------------|---------------|-----|----------|--------|
| ホーム                       | 基本情報届出                   | 製造所固有記号届出 | 製造所固有記号インポート | よくあるご質問 (FAQ) |     |          |        |
| 食品関連事業<br>FB-0000         | 者_基本情報<br>0000642        |           |              |               |     |          | 印刷用に表示 |
|                           | ×                        | )         | 確認待ち         |               | 差戻し | 受付済み     |        |
| ∨ 食品関連事業                  | 著                        |           |              |               |     |          |        |
| 食品関連事業者のE<br>法人           | 分                        |           |              |               |     |          |        |
| 食品関連事業者の法<br>600000000004 | 人番号                      |           |              |               |     |          |        |
| 食品関連事業者のB<br>株式会社000      | 名又は名称                    |           |              |               |     |          |        |
| 食品関連事業者の屋                 | 号                        |           |              |               |     |          |        |
| 食品関連事業者の住<br>東京都 千代田区千    | <sup>所所在地</sup><br>代田1-1 |           |              |               |     |          |        |
| 食品開達事業者の代<br>1234567890   | 表電話番号                    |           |              |               |     |          |        |
| ∨ 届出担当者                   |                          |           |              |               |     |          |        |
| 届出担当者の部署                  |                          |           |              |               |     |          |        |
| 届出担当者氏名                   |                          |           |              |               |     |          |        |
| ○○太郎                      |                          |           |              |               |     |          |        |
| 届出担当者連絡先輩                 | 話番号                      |           |              |               |     |          |        |
| 届出担当者連絡先内                 | 線番号                      |           |              |               |     |          |        |

 ⑨ データベース利用停止の届出が仮受付され、届出担当者のメールアドレス宛てにデータベース利用停止届の 仮受付完了のメールが送信されます。

```
仮受付メール(件名)
```

【製造所固有記号制度】届出データベース利用停止届:仮受付について

#### 仮受付メール(本文)

\_\_\_\_\_

※本メールは、送信専用アドレスから送信していますので、本メールアドレスへ返信しないようお願いいたします。

\_\_\_\_\_

00000殿

製造所固有記号制度における届出データベース利用停止届を仮受付いたしました。

受付番号:xxxxxxxxxx ※受付はまだ完了していません。

受付完了についてはメールにてお知らせいたします。 完了するまで今しばらくお待ちください。

【注意事項】 本メールは、製造所固有記号制度における届出者に消費者庁が送信しているものです。 お心当たりがない場合は、メールを破棄してください。

【問い合わせ】 消費者庁 食品表示課 製造所固有記号制度担当

食品表示についてのお問い合わせ受付フォーム https://contact.caa.go.jp/food\_labeling/form-001.html

# 7-2 データベース利用停止届の内容に不備があった場合に再度届出を行う

① データベース利用停止届について、届出の内容に不備がある場合は、登録されている担当者(最大3名)の メールアドレス宛てに届出の差戻しメールが送信されます。

差戻しメール(件名)

【製造所固有記号制度】届出データベース利用停止届:届出の不備について

| 差戻しメール(本文)                                                                                                    |  |
|----------------------------------------------------------------------------------------------------|--|
|                                                                                                    |  |
|                                                                                                    |  |
| 製造所固有記号制度における届出データベース利用停止届について、届出の内容に不備がありましたので、<br>お持ちの ID にて「製造所固有記号制度届出データベース」にログインし、<br>差戻し理由、コメントの内容を御確認いただき、届出の内容の修正を行ってください。 |  |
| 受付番号 : xxxxxxxxxx<br>※受付はまだ完了していません。                                                                                                |  |
| ログイン画面の URL :<br>https://www.fld.caa.go.jp/seizou/s/login/                                                                          |  |
| 【注意事項】<br>本メールは、製造所固有記号制度における届出者に消費者庁が送信しているものです。<br>お心当たりがない場合は、メールを破棄してください。                                                      |  |
| 【問い合わせ】<br>消費者庁 食品表示課 製造所固有記号制度担当                                                                                                   |  |
| 食品表示についてのお問い合わせ受付フォーム<br>https://contact.caa.go.jp/food_labeling/form-001.html                                                      |  |

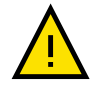

差戻しメールを送信後、20日を過ぎても届出がない場合は、届出担当者の連絡先メール アドレス宛てに対応依頼メールが送信されます。 製造所固有記号制度届出データベースへログインし、基本情報を修正して送信してください。

#### 対応依頼メール(件名)

【製造所固有記号制度】届出データベース利用停止届: 届出対応依頼

#### 対応依頼メール(本文)

※本メールは、送信専用アドレスから送信していますので、本メールアドレスへ返信しないようお願いいたします。 \_\_\_\_\_ 00000殿 製造所固有記号制度における届出データベース利用停止届について、届出の内容の修正を 依頼しましたが、内容の修正が行われていません。 お持ちの ID にて「製造所固有記号制度届出データベース」にログインし、 差戻し理由、コメントの内容を御確認いただき、届出の内容の修正を行ってください。 受付番号:xxxxxxxxxxx ※受付はまだ完了していません。 ログイン画面の URL: https://www.fld.caa.go.jp/seizou/s/login/ 【注意事項】 本メールは、製造所固有記号制度における届出者に消費者庁が送信しているものです。 お心当たりがない場合は、メールを破棄してください。 【問い合わせ】 消費者庁 食品表示課 製造所固有記号制度担当 食品表示についてのお問い合わせ受付フォーム https://contact.caa.go.jp/food\_labeling/form-001.html

② 製造所固有記号制度届出データベースにログインし、「基本情報届出一覧」画面から、修正したい届出情報の「レコード No」のリンクをクリックします。

#### 「基本情報届出一覧」画面

|       | 本2                                                                                | 基本情          | 版届出 参      | J造所固有記: | 弓届出 き      | 遺所固有記号インポート   | よくあるご     | 【質問(FAQ)      |                |      |         |       |          |         |      |     |
|-------|-----------------------------------------------------------------------------------|--------------|------------|---------|------------|---------------|-----------|---------------|----------------|------|---------|-------|----------|---------|------|-----|
| 再     | <sub>食品関連事業者_:</sub><br>すべて選択                                                     | 基本情報<br>▼ 【手 |            |         |            |               |           |               |                |      |         |       |          | (       | 印刷用( | に表示 |
| 11 個の | 11 個の項目・並び替え基筆: 特満No・検索条件: すべての食品関連事業者_基本情報・25分別 に更新されました Q. このリストを検索 Q. このリストを検索 |              |            |         |            |               |           | ¢ • (         | C <sup>4</sup> |      |         |       |          |         |      |     |
|       | レコードNo                                                                            | t ~          | 受付番号 🗸     | 版数      | √ 届出日 、    | ✓ 食品関連事業者… ✓  | 食品関連事業… > | 食品関連事業者…      | $\sim$         | 履歴 く | 届出の種類 ~ | 最新… 、 | / ステー… ~ | 制度区分    | ~    |     |
| 1     | FB-0000000                                                                        | 578          | 1200213057 | 1       | 2020/02/14 | 4120901019313 | 株式会社000   | 045333333333  |                | 1    | 新規届出    |       | 受付済み     | 製造所固有記号 | 制度   | •   |
| 2     | FB-0000086                                                                        | 702          | 1250215021 | 1       | 2025/02/15 | 4120901019313 | 株式会社000   | 0453333333333 |                | 2    | 利用停止届   |       | 差戻し      | 製造所固有記号 | 制度   | •   |

③「レコード No」のリンクをクリックすると、「データベース利用停止届(編集)」画面が表示されます。

| <b>- 5</b> 5 消費          | 诸庁                           |           |              |               |     | Q Search |        | 0  |
|--------------------------|------------------------------|-----------|--------------|---------------|-----|----------|--------|----|
| ホーム                      | 基本情報届出                       | 製造所固有記号届出 | 製造所固有記号インポート | よくあるご質問 (FAQ) |     |          |        |    |
| 食品関連事<br>FB-000          | <sup>樂者基本情報</sup><br>0000642 |           |              |               |     |          | 印刷用に表示 | 削除 |
|                          | ~                            | $\rangle$ | ~            | $\rangle$     | 差戻し |          | 受付済み   |    |
| ∨ 食品関連事                  | 業者                           |           |              |               |     |          |        |    |
| 食品関連事業者の<br>法人           | 区分                           |           |              |               |     |          |        |    |
| 食品関連事業者の<br>600000000004 | 法人番号                         |           |              |               |     |          |        |    |
| 食品関連事業者の<br>株式会社000      | 氏名又は名称                       |           |              |               |     |          |        |    |
| 食品関連事業者の                 | 屋号                           |           |              |               |     |          |        |    |
| 食品関連事業者の<br>東京都 千代田区     | 住所所在地<br>千代田1-1              |           |              |               |     |          |        |    |
| 食品関連事業者の<br>1234567890   | 代表電話番号                       |           |              |               |     |          |        |    |
| ∨ 届出担当者                  |                              |           |              |               |     |          |        |    |
| 届出担当者の部署                 |                              |           |              |               |     |          |        | ,  |

#### 「データベース利用停止届(編集)」画面

④「差戻し理由」および「差戻しコメント」を参照し、修正してください。

#### 「データベース利用停止届(編集)」画面

| v //m 0                      |  |
|------------------------------|--|
| 交付备亏<br>1350100001           |  |
| 1220104001                   |  |
|                              |  |
| 1                            |  |
| 履歴                           |  |
| 2                            |  |
| ステータス                        |  |
| 差戻し                          |  |
| 差戻し理由                        |  |
| 「食品関連事業者」の内容に誤りがないか確認してください。 |  |
| 差戻しコメント                      |  |
|                              |  |
|                              |  |
|                              |  |
|                              |  |

⑤ 修正後の内容に問題がなければ「送信」ボタンをクリックします。

| 「データベース利用停止届 | (編集) | )」画面 |
|--------------|------|------|
|--------------|------|------|

| データベースの利用停止を希望します。           |  |
|------------------------------|--|
| <i>s</i>                     |  |
| 受付番号                         |  |
| 1250109001                   |  |
| 版数                           |  |
| 1                            |  |
| 履歴                           |  |
| 2                            |  |
| ステータス                        |  |
| 差戻し                          |  |
| 差戻し理由                        |  |
| 「食品関連事業者」の内容に誤りがないか確認してください。 |  |
| 差戻しコメント                      |  |
|                              |  |
|                              |  |
|                              |  |
|                              |  |

⑥「送信」ボタンをクリックすると、送信確認メッセージが表示されます。送信するときは、「OK」ボタンをクリックします。送信をせずにメッセージを閉じるときは、「キャンセル」ボタンをクリックします。

| その他担当者内線番号2              |                                                                                             |  |
|--------------------------|---------------------------------------------------------------------------------------------|--|
| その他担当者メールアドレス2           |                                                                                             |  |
| その他相当者メール2確認用            |                                                                                             |  |
|                          | ×                                                                                           |  |
| / 届出情報                   | 送信確認                                                                                        |  |
| データベースの利用停止を希望します。       |                                                                                             |  |
|                          | 送信します。よろしいですか?                                                                              |  |
| 受付醫療                     |                                                                                             |  |
|                          | ③本面田の提出を消費者庁で増起するこ、お使いのIDでのロジインはできない状態となります。 ②同一法人番号による再届出は可能です。ただし、現在と同一のIDが発行されることはありません。 |  |
| 102.000<br>1             |                                                                                             |  |
|                          | キャンセルのK                                                                                     |  |
| 2                        |                                                                                             |  |
|                          |                                                                                             |  |
| 差戻し                      |                                                                                             |  |
| 差票し理由                    |                                                                                             |  |
| 「茶品南速事業者」の内容に語りかないか増越してく |                                                                                             |  |
|                          |                                                                                             |  |
|                          |                                                                                             |  |
|                          |                                                                                             |  |
|                          |                                                                                             |  |

「データベース利用停止届(編集)」画面

⑦「OK」ボタンをクリックして送信が完了すると、ステータスが「確認待ち」となり、「基本情報届出詳細」画面へ 戻ります。

#### 「基本情報届出詳細」画面

| <mark>- 经</mark> 消費       | 者庁                |           |              |               |     | Q Search | 0      |
|---------------------------|-------------------|-----------|--------------|---------------|-----|----------|--------|
| ホーム                       | 基本情報届出            | 製造所固有記号届出 | 製造所固有記号インボート | よくあるご質問 (FAQ) |     |          |        |
| 食品関連事業<br>FB-0000         | 者_基本情報<br>0000642 |           |              |               |     |          | 印刷用に表示 |
|                           | <b>V</b>          | )<br>I    | 確認待ち         |               | 差戻し | 受付派      | ŧд     |
| ∨ 食品関連事業                  | 祥者                |           |              |               |     |          |        |
| 食品関連事業者の区<br>法人           | 分                 |           |              |               |     |          |        |
| 食品開連事業者の法<br>600000000004 | 人番号               |           |              |               |     |          |        |
| 食品開連事業者の氏<br>株式会社000      | 名又は名称             |           |              |               |     |          |        |
| 食品関連事業者の屋                 | 号                 |           |              |               |     |          |        |
| 食品関連事業者の住<br>東京都 千代田区千    | 所所在地<br>代田1-1     |           |              |               |     |          |        |
| 食品関連事業者の代<br>1234567890   | 表電話番号             |           |              |               |     |          |        |
| ∨ 届出担当者                   |                   |           |              |               |     |          |        |
| 届出担当者の部署                  |                   |           |              |               |     |          |        |
| 届出担当者氏名                   |                   |           |              |               |     |          |        |
| ○○太郎                      |                   |           |              |               |     |          |        |
| 届出担当者連絡先電                 | 話番号               |           |              |               |     |          |        |
| 届出担当者連絡先内                 | 線番号               |           |              |               |     |          |        |

# 7-3 受付の完了を確認する

データベース利用停止届が確認された場合、届出担当者のメールアドレス宛てに受付完了のメールが送信されます。

# 受付完了メール(件名)

【製造所固有記号制度】届出データベース利用停止届:受付完了について

### 受付完了メール(本文)

| ※本メールは、送信専用アドレスから送信していますので、本メールアドレスへ返信しないようお願いいたします。  |
|-------------------------------------------------------|
|                                                       |
|                                                       |
| 製造所固有記号制度における届出データベース利用停止届の受付が完了いたしました。               |
| 受付番号:xxxxxxxxxxxx                                     |
| ※届出データベースへのログインはできなくなりました。                            |
| 【注意事項】                                                |
| 本メールは、製造所固有記号制度における届出者に消費者庁が送信しているものです。               |
| お心当たりがない場合は、メールを破棄してくたさい。                             |
| 【問い合わせ】                                               |
| 消費者庁 食品表示課 製造所固有記号制度担当                                |
| 食品表示についてのお問い合わせ受付フォーム                                 |
| https://contact.caa.go.jp/food_labeling/form-001.html |
|                                                       |

# 8. その他

8-1 ユーザ ID のパスワードを変更する

【画面の表示】

・ヘッダーにある「プロファイルの参照」からを「設定」をクリックすると、「アカウント設定」画面が表示されます。

・「アカウント設定」画面から「パスワードの変更」をクリックすると「私のパスワード変更」画面が表示され、パスワードの変更ができます。

・パスワードの変更については、すでに ID を取得済みの方が対象です。

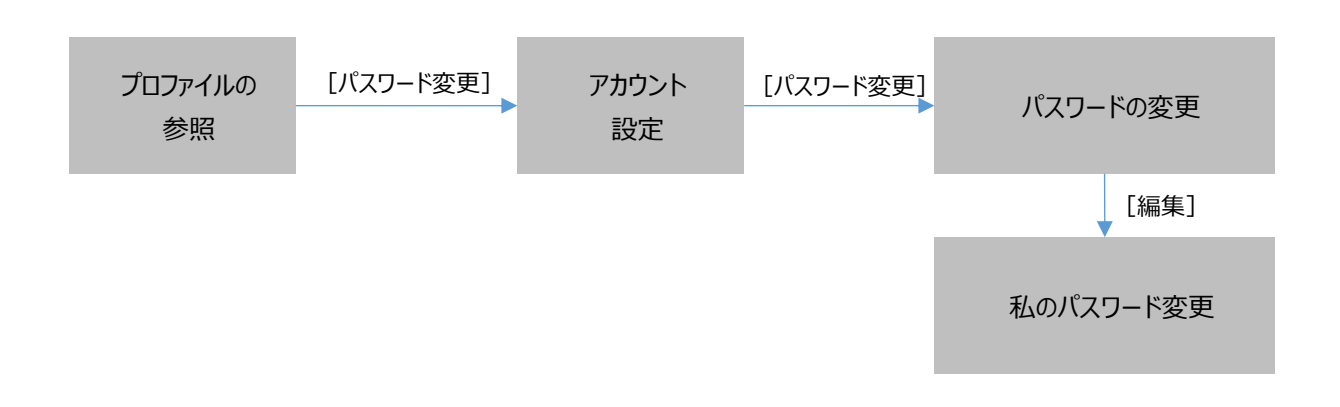

# ①「プロファイルの参照」から、「設定」をクリックします。

# 「ホーム」画面

| <mark>- 5</mark> 清 | 費者庁    |           |              |              | Q Search | 0     |  |
|--------------------|--------|-----------|--------------|--------------|----------|-------|--|
| <b>ホ−ム</b>         | 基本情報届出 | 製造所固有記号届出 | 製造所固有記号インポート | よくあるご質問(FAQ) |          | 設定    |  |
|                    |        |           |              |              |          | ログアウト |  |

②「設定」をクリックすると、「アカウント設定」画面が表示されます。

| アカウント設定                                   |                 |
|-------------------------------------------|-----------------|
|                                           | *=必須情報 キャンセル 保存 |
| アカウント情報                                   |                 |
| ユーザー名                                     | メールアドレス・        |
|                                           | 00587993252655  |
| パスワード                                     |                 |
| パスワードの変更                                  |                 |
| ロケーション                                    |                 |
| 言語                                        | 地域              |
| 日本語                                       | □本語(日本) ▼       |
| タイムゾーン<br>(GMT+09:00)日本標準時 (Asia/Tokyo) マ |                 |
|                                           | キャンセル保存         |

#### 「アカウント設定」画面

③「アカウント設定」画面から、「パスワードの変更」をクリックします。

# 「アカウント設定」画面

| アカウント設定                                    |                 |
|--------------------------------------------|-----------------|
|                                            | *=必須情報 キャンセル 保存 |
| アカウント情報                                    |                 |
| ユーザー名                                      | メールアドレス・        |
| 0.000/07/02/02/05/02/02                    | DOSSBORGESKS    |
| パスワード<br><mark>パスワードの変更</mark>             |                 |
| ロケーション                                     |                 |
|                                            | 地域              |
| ■本語                                        | □本語(日本) ▼       |
| タイムゾーン<br>(GMT+09:00) 日本標準時 (Asia/Tokyo) マ |                 |
|                                            | キャンセル保存         |

④「パスワードの変更」をクリックすると、「私のパスワード変更」画面が表示されます。

#### 「私のパスワード変更」画面

|                | メールアド                                  | ↓,,*<br>           |                              |
|----------------|----------------------------------------|--------------------|------------------------------|
|                | 私のバス・ワート                               | <u> </u>           |                              |
| 次のパスワードルールに従う必 | 3要があります。                               |                    |                              |
| *パスワードは8文字以上必要 | ल्ब.                                   |                    |                              |
| *パスワードは数字、大文字、 | 小文字、特殊文字(!@#\$%^&*()_+-=[][]\ ;:',?/~> | < ")のうち、少なくとも3つを含む | 必要があります。                     |
| ・ 1 現在のパスワード   |                                        |                    |                              |
|                |                                        |                    |                              |
| ・ [3] パスワードの確認 |                                        |                    |                              |
|                |                                        |                    | [5] [4]                      |
|                |                                        |                    | キャンセル保存                      |
|                |                                        |                    | [ <b>5</b> ] [4]<br>キャンセル 保存 |

#### 画面項目の説明

| No. | 項目名                | 説明                           |
|-----|--------------------|------------------------------|
| [1] | 「現在のパスワード」テキストボックス | ログイン時に使用したパスワードを入力します。       |
| [2] | 「新しぃパスワード」テキストボックス | 新パスワードを入力します。                |
| [3] | 「パスワードの確認」テキストボックス | 確認用へ同じパスワードを入力します。           |
| [4] | 「保存」ボタン            | 変更内容を保存するとき、このボタンをクリックします。   |
| [5] | 「キャンセル」ボタン         | 変更を中止するとき、このボタンをクリックして「アカウント |
|     |                    | 設定」画面へ戻ります。                  |
|     |                    | 入力した情報は保存されません。              |

パスワードは以下の条件で設定します。

・8 文字以上

・使用可能な文字は、半角数字・半角英大文字・半角英小文字・半角記号

・半角数字・半角英小文字・半角記号のうち3つ以上を混在させること

パスワードとして設定可能な文字・記号

| 名称     | 文字·記号                                                            |
|--------|------------------------------------------------------------------|
| 半角数字   | 1 2 3 4 5 6 7 8 9 0                                              |
| 半角英大文字 | ABCDEFGHIJKLMNOPQRSTUVWXYZ                                       |
| 半角英小文字 | abcdefghijklmnopqrstuvwxyz                                       |
| 半角記号   | ! @ # \$ % ^ & * ( ) _ + - = { } [ ] ¥   ; : ' , . ? / ` ~ > < " |

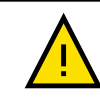

新パスワードには、過去に設定したものと同じパスワードは設定できません。

⑤ 現在使用しているパスワードを「現在のパスワード」に入力し、変更後のパスワードを「新しいパスワード」と 「パスワードの確認」に入力します。

変更後のパスワードに問題がなければ、「保存」ボタンをクリックします。

パスワードの変更を中止するときは、「キャンセル」ボタンをクリックします。入力した情報は保存されません。

|                |                                                            | 私のパスワード変更                                         |                      |   |
|----------------|------------------------------------------------------------|---------------------------------------------------|----------------------|---|
| 次(<br>・)<br>・) | Dパスワードルールに従う必要がま<br>にスワードは 8 文字以上必要です。<br>でスワードは数字、大文字、小文字 | 5ります。<br>、特殊文字 (!@#\$%^&*()_+-=[][]\;:,,2/><*)のうち | 5、少なくとも3つを含む必要があります。 |   |
|                | 現在のパスワード                                                   | •••••                                             |                      |   |
|                | 新しいパスワード                                                   | ••••••                                            |                      |   |
|                | パスワードの確認                                                   | •••••                                             |                      |   |
|                |                                                            |                                                   | キャンセル                | 伢 |

#### 「私のパスワード変更」画面

⑥「保存」ボタンをクリックすると、保存の確認メッセージが表示されます。アカウント設定画面に戻ります。

# ✓ パスワードが正常に変更されました

# 「アカウント設定」画面

| アカウント設定                          |                  |
|----------------------------------|------------------|
|                                  | *= 必須情報 ギャンセル 保存 |
| アカウント情報                          |                  |
| ユーザー名                            | メールアドレス・         |
|                                  |                  |
| パスワード                            |                  |
| パスワードの変更                         |                  |
| ロケーション                           |                  |
| 言語                               | 地域               |
| 日本語                              | 日本語(日本)          |
| タイムゾーン                           |                  |
| (GMT+09:00) 日本標準時 (Asia/Tokyo) ▼ |                  |
|                                  |                  |
|                                  | キャンセル 保存         |

# 8-2 ユーザ ID のパスワードを再設定する

① https://www.fld.caa.go.jp/seizou/s/login/にアクセスします。 以下のログイン画面が表示されます。

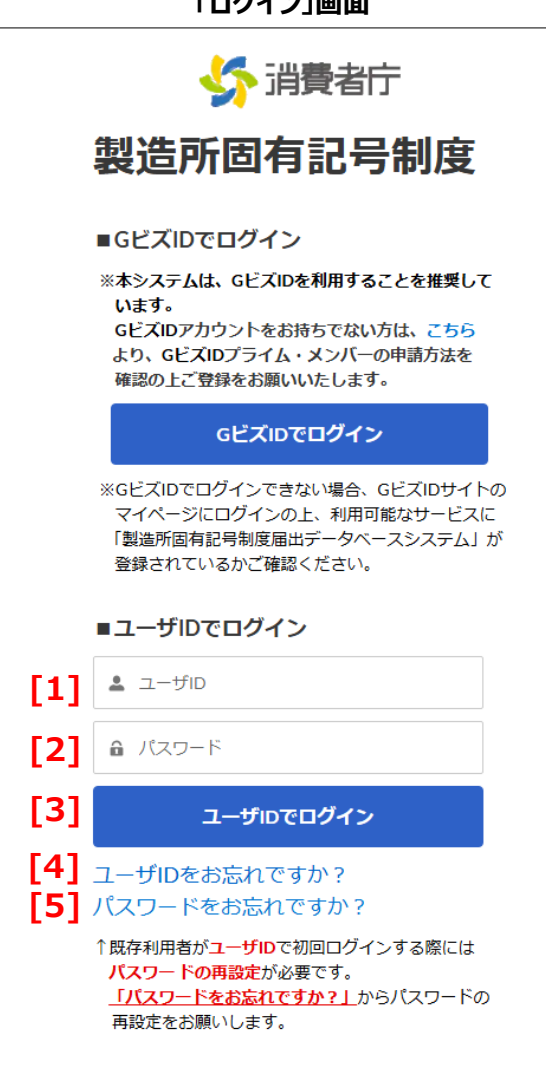

#### 画面項目の説明

| No. | 項目名                  | 説明                          |
|-----|----------------------|-----------------------------|
| [1] | 「ユーザ ID」テキストボックス     | ユーザ ID を入力します。              |
|     |                      | ※ユーザ ID は旧システムの食品関連事業者 ID(数 |
|     |                      | 字 8 桁)です。                   |
| [2] | 「パスワード」テキストボックス      | パスワードを入力します。入力した文字は●に置き換えら  |
|     |                      | れて表示されます。                   |
| [3] | 「ユーザ ID でログイン」ボタン    | ログインします。                    |
|     |                      | 利用者の認証が成功すると、ホーム画面が表示されま    |
|     |                      | す。                          |
| [4] | 「ユーザ ID をお忘れですか?」ボタン | ユーザ ID 再通知申請画面に遷移します        |
| [5] | 「パスワードをお忘れですか?」リンク   | パスワード再設定ができる画面に遷移します。       |

- ②「パスワードをお忘れですか?」をクリックします。
- 以下のパスワードリセット画面が表示されます。
   ユーザ ID を入力し、「パスワードリセット」をクリックします。

|    | パスワードリセット                                                                                         |
|----|---------------------------------------------------------------------------------------------------|
|    | パスワードをリセットするには、ユーザIDが必要です。パ<br>スワード再設定用URLを届出データベースシステムに基本<br>情報として登録されている連絡先メールアドレスに送信い<br>たします。 |
| 1] | ≗ ユーザID                                                                                           |
| 2] | パスワードリセット                                                                                         |

画面項目の説明

| No. | 項目名              | 説明                             |
|-----|------------------|--------------------------------|
| [1] | 「ユーザ ID」テキストボックス | ユーザ ID を入力します。                 |
|     |                  | ※ユーザ ID は旧システムの食品関連事業者 ID(数字   |
|     |                  | 8桁)です。                         |
| [2] | 「パスワードリセット」ボタン   | パスワードをリセットします。登録されているメールアドレス(基 |
|     |                  | 本情報の届出担当者)にパスワードリセットメールが送信され   |
|     |                  | ます。                            |
| [3] | 「キャンセル」リンク       | 処理をキャンセルします。ログイン画面に戻ります。       |

④ 以下のメッセージが表示されます。「ログインへ戻る」をクリックします。

| メールをご確認ください。                                                                                                    |
|----------------------------------------------------------------------------------------------------|
| 登録されているメールアドレスに送信しました。<br>もし、メールが届かない場合には、<br>入力された情報が間違っているか登録されていない可能性があります。<br>しばらくお待ちいただいてもメールが届かない場合は、お手数ですが<br>消費者庁食品表示課までお問合わせ下さい。 |
| ログインへ戻る                                                                                                    |

画面項目の説明

| No. | 項目名          | 説明           |
|-----|--------------|--------------|
| [1] | 「ログインへ戻る」リンク | ログイン画面に戻ります。 |

⑤ 登録されているメールアドレス(届出担当者)宛にのみ以下のメールが送信されます。 パスワードリセットメール本文中、https://から始まる URL リンクをクリックしてください。

### パスワードリセットメール(件名)

製造所固有記号制度届出データベースの新規パスワード

# パスワードリセットメール(本文)

※本メールは、送信専用アドレスから送信していますので、本メールアドレスへ返信しないようお願いいたします。

製造所固有記号制度届出データベースのパスワードがリセットされました。 下記 URL にアクセスし、パスワードの設定を行ってください。

https://www.xxxxxxx.xxxxx/yyyyy/zzz

【注意事項】 本メールは、製造所固有記号における届出者に消費者庁が送信しているものです。 お心当たりがない場合は、メールを破棄してください。

【問い合わせ】 消費者庁 食品表示課 製造所固有記号制度担当

食品表示についてのお問い合わせ受付フォーム https://contact.caa.go.jp/food\_labeling/form-001.html

以降の操作は、初回ログイン時に登録した二要素認証ツールによって異なります。 以下の各ページを参照してください。

【スマートフォンにて認証】

・Salesforce Authenticator を利用する場合(P.206)

・iOS/Android アプリ(Google Authenticator や Microsoft Authenticator 等)を利用する場合 (P.208)

【PC にて認証】

- ・PC ブラウザ Microsoft Edge(Authenticator: 2FA Client)を利用する場合(P.210)
- ・PC ブラウザ Microsoft Edge(Authenticator: 2FA Client)の QR コードを利用する場合(P.213)

パスワードは以下の条件で設定します。

・8 文字以上

・使用可能な文字は、半角数字・半角英大文字・半角英小文字・半角記号 ・半角数字・半角英小文字・半角記号のうち3つ以上を混在させること

パスワードとして設定可能な文字・記号

| 名称     | 文字·記号                                                            |
|--------|------------------------------------------------------------------|
| 半角数字   | 1 2 3 4 5 6 7 8 9 0                                              |
| 半角英大文字 | ABCDEFGHIJKLMNOPQRSTUVWXYZ                                       |
| 半角英小文字 | abcdefghijklmnopqrstuvwxyz                                       |
| 半角記号   | ! @ # \$ % ^ & * ( ) _ + - = { } [ ] ¥   ; : ' , . ? / ` ~ > < " |
|        |                                                                  |

Salesforce Authenticator を利用する場合

⑥ 以下の確認画面が表示されます。

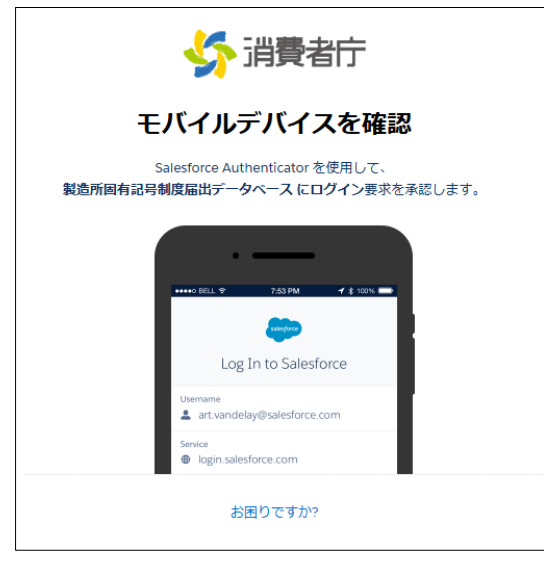

⑦ 【スマートフォンで操作】 スマートフォンにインストールした Authenticator アプリを起動し、「承認」をタップします。

| salesforce                                                                                                  |  |
|----------------------------------------------------------------------------------------------------|--|
| ♥ ロケーションサービスが無効になりました                                                                                       |  |
| ⊕ Salesforce                                                                                                |  |
| 2-19-2<br>▲                                                                                                 |  |
| <ul> <li>アクション</li> <li>製造所固有記号制度届出データベース にログイン</li> <li>クライアント</li> <li>Windows 10 の Chrome 131</li> </ul> |  |
|                                                                                                    |  |
|                                                                                                    |  |
|                                                                                                    |  |
|                                                                                                    |  |
|                                                                                                    |  |
|                                                                                                    |  |
| 拒否承認                                                                                                    |  |
|                                                                                                    |  |

⑧ ご利用のブラウザで以下の画面が開きます。
 「新しいパスワード」、「新しいパスワードの確認」を入力し、「パスワードを変更」をクリックします。

| <b>5</b> 消費者庁         |                                                                                                    |  |  |  |  |  |
|-----------------------|----------------------------------------------------------------------------------------------------|--|--|--|--|--|
|                       | パスワードを変更する                                                                                           |  |  |  |  |  |
| カレ <sup>.</sup><br>い: | の新しいパスワードを入<br>てください。少なくとも次のものを含めてくださ                                                                |  |  |  |  |  |
| (<br>少な               | ) 8 文字以上<br>くとも次の 3 つも含めてください:                                                                       |  |  |  |  |  |
|                       | <ul> <li>1個以上の大文字</li> <li>1個以上の小文字</li> <li>1個以上の小文字</li> <li>1個以上の数値</li> <li>1個以上の結果文字</li> </ul> |  |  |  |  |  |
| *新U                   | しいパスワード                                                                                              |  |  |  |  |  |
| *新U<br>[2]            | いパスワードの確認                                                                                            |  |  |  |  |  |
| *=@                   | <b>頁</b><br>パフワードを空雨                                                                                 |  |  |  |  |  |
| נ <b>ס</b> ן<br>אזי   | 7002 Text                                                                                            |  |  |  |  |  |

#### 画面項目の説明

| No. | 項目名                   | 説明                 |
|-----|-----------------------|--------------------|
| [1] | 「新しぃパスワード」テキストボックス    | 新しぃパスワードを入力します。    |
| [2] | 「新しぃパスワードの確認」テキストボックス | [1]と同じパスワードを入力します。 |
| [3] | 「パスワードを変更」ボタン         | パスワードを変更します。       |

# ⑨ 以下の画面に切り替わります。

| 分 消費者庁              |              |        |              |          |     |               | Q Search |   |     | • |   |
|---------------------|--------------|--------|--------------|----------|-----|---------------|----------|---|-----|---|---|
| <u> </u> መረጉ        | 基本情報届出       | 製造所    | 固有記号届出 製造    | 皆所固有記号イン | ポート | よくあるご質問 (FAQ) |          |   |     |   |   |
| <ul> <li></li></ul> |              |        |              |          |     |               |          |   | C T |   |   |
|                     | 揭示No. ↑      | $\sim$ | タイトル         | ~        | 制度  | ~             | 揭示種別     | ~ | 作成日 | ~ |   |
| 1                   | NB-000000009 |        | (重要:固有記号、機能性 | 共通事項)    | 共通  |               |          |   |     |   | V |

・iOS/Android アプリ(Google Authenticator や Microsoft Authenticator 等)を利用す る場合\_

⑥ 以下の確認画面が表示されます。

| 新費者庁                                                                               |
|------------------------------------------------------------------------------------|
| ID を検証                                                                             |
| <b>制造所固有記号制度届出データベース にログイン</b> しよ<br>としています。 アカウントの安全性を確保するために<br>ID を検証する必要があります。 |
| モバイルデバイスで認証アプリケーションを使用して、<br>認コードを生成します。                                           |
| ユーザー名:                                                                             |
| 21日1日1日1日1日1日1日1日1日1日1日1日1日1日1日1日1日1日1日                                            |
| 検証                                                                                 |

⑦ 【スマートフォンで操作】スマートフォンにインストールした Authenticator アプリを起動させます。

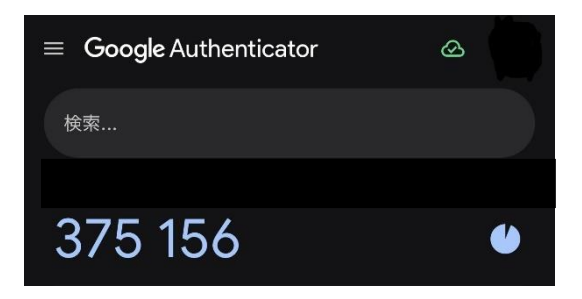

⑧「認証コード」に⑦で表示された数字を入力し、「検証」をクリックします。

| ✓ 消費者庁                                                                       |
|------------------------------------------------------------------------------|
| ID を検証                                                                       |
| 製造所回有記号制度届出データベース にログインしよう<br>としています。 アカウントの安全性を確保するために、<br>ID を検証する必要があります。 |
| モバイルデバイスで認証アプリケーションを使用して、確<br>認コードを生成します。                                    |
| ユーザー名:<br>確認コード                                                              |
| 検証                                                                           |
|                                                                              |

③ ご利用のブラウザで以下の画面が開きます。
 「新しいパスワード」、「新しいパスワードの確認」を入力し、「パスワードを変更」をクリックします。

|                                           | 新費者庁                              |
|-------------------------------------------|-----------------------------------|
| パス                                        | 、ワードを変更する                         |
| 力してください<br>い:                             | の新しいパスワードを入<br>い。少なくとも次のものを含めてくださ |
| <ul> <li>8 文字</li> <li>少なくとも次の</li> </ul> | 以上<br>の3 つも含めてください:               |
|                                           | 国以上の大文字 国以上の小文字 国以上の数値 国以上の数値     |
| *新しいパスワ                                   | 7-F                               |
| ・新しいパスワ<br>[2]                            | ワードの確認                            |
| *=必須                                      | パフロードを奏重                          |
| 「スワードの最                                   |                                   |

#### 画面項目の説明

| No. | 項目名                   | 説明                 |
|-----|-----------------------|--------------------|
| [1] | 「新しぃパスワード」テキストボックス    | 新しぃパスワードを入力します。    |
| [2] | 「新しぃパスワードの確認」テキストボックス | [1]と同じパスワードを入力します。 |
| [3] | 「パスワードを変更」ボタン         | パスワードを変更します。       |

# ⑩ 以下の画面に切り替わります。

| ☆ 消費者庁      |                                          |              |                    |               |     | Q Search      | Θ    |          |     |          |
|-------------|------------------------------------------|--------------|--------------------|---------------|-----|---------------|------|----------|-----|----------|
| ホーム         | 基本情報届出                                   | 製造所          | 固有記号届出             | 製造所固有記号イン     | ポート | よくあるご質問 (FAQ) |      |          |     |          |
| 掲<br>16個の項目 | 示板情報<br>示板(製造所固有記号)<br>•並び替え基準:掲示No.•検索条 | ▼ ↓ (件:すべての) | 揭示板信報 - 制度, 揭示期限 • | • 28分前 に更新されま | した  |               |      | Q 201214 | と検索 | \$ * C T |
|             | 揭示No. ↑                                  | $\sim$       | タイトル               | ~             | 制度  | ~             | 揭示種別 | ~        | 作成日 | ~        |
| 1           | NB-000000009                             |              | (重要:固有記号、機能        | 性共通事項)        | 共通  |               |      |          |     | •        |

<u>・PC ブラウザ Microsoft Edge(Authenticator: 2FA Client)を利用する場合</u>

⑥ 以下の確認画面が表示されます。

| <b>5</b> 消費者庁                                                                |
|------------------------------------------------------------------------------|
| ID を検証                                                                       |
| 製造所回有記号制度届出データペース にログインしよう<br>としています。 アカウントの安全性を確保するために、<br>ID を検証する必要があります。 |
| モバイルデバイスで認証アプリケーションを使用して、確<br>認コードを生成します。                                    |
| ユーザー名:                                                                       |
| 確認コード                                                                        |
| 検証                                                                           |
|                                                                              |

⑦ ブラウザ右上の アイコンをクリックし、表示されるメニューから「Authenticator: 2FA Client」をクリ ックします。

| bnalbgmbachki | nglpdi   | peoio A <sup>N</sup>      | ☆ | € | ן כט |
|---------------|----------|---------------------------|---|---|------|
|               | 拡張       | 機能                        |   |   | со м |
|               | 80<br>26 | Authenticator: 2FA Client | ٨ | ē |      |
|               | ¢        | 拡張機能の管理                   |   |   |      |
|               |          | Microsoft Edge の拡張機能を検出する | ) |   |      |

⑧ ブラウザ右上の アイコンをクリックし、表示されるメニューから「Authenticator: 2FA Client」をクリ ックします。以下の画面が表示されます。

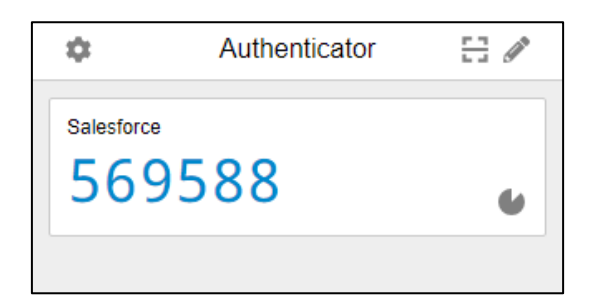

⑨「認証コード」に⑧に表示された数字を入力し、「検証」をクリックします。

| <b>5</b> 消費者庁                                                                        |  |
|--------------------------------------------------------------------------------------|--|
| ID を検証                                                                               |  |
| <b>製造所固有記号制度届出データベース にログイン</b> しよう<br>としています。 アカウントの安全性を確保するために、<br>ID を検証する必要があります。 |  |
| モバイルデバイスで認証アプリケーションを使用して、確<br>認コードを生成します。                                            |  |
| ユーザー名:<br>確認コード                                                                      |  |
|                                                                                      |  |
| 検証                                                                                   |  |
|                                                                                      |  |

① ご利用のブラウザで以下の画面が開きます。
 「新しいパスワード」、「新しいパスワードの確認」を入力し、「パスワードを変更」をクリックします。

| <b>ទំ</b> 消費者庁                                                                                                    |
|----------------------------------------------------------------------------------------------------|
| パスワードを変更する                                                                                                    |
| の新しいパスワードを入<br>力してください。少なくとも次のものを含めてくださ<br>い:<br>○ 8文字以上<br>少なくとも次の3つも含めてください:<br>• ○ 1個以上の大文字<br>• ○ 1個以上の小文字<br>• ○ 1個以上の物値<br>• ○ 1個以上の特殊文字 ●<br>• 新しいパスワード |
| [1]<br>*新しいパスワードの確認<br>[2]                                                                                                    |
| *=必須 [3] パスワードを変更 パスワードの最終変更日:                                                                                                    |

#### 画面項目の説明

| No. | 項目名                   | 説明                 |
|-----|-----------------------|--------------------|
| [1] | 「新しいパスワード」テキストボックス    | 新しぃパスワードを入力します。    |
| [2] | 「新しいパスワードの確認」テキストボックス | [1]と同じパスワードを入力します。 |
| [3] | 「パスワードを変更」ボタン         | パスワードを変更します。       |

#### ⑪ 以下の画面に切り替わります。

| 分 消費者庁       |                                              |                                                                                                    |                              |        |     |               | Q Search |          | Θ   |            |
|--------------|----------------------------------------------|----------------------------------------------------------------------------------------------------|------------------------------|--------|-----|---------------|----------|----------|-----|------------|
| <u>አ</u> –ሥ  | 基本情報届出                                       | 製造所                                                                                                    | 個有記号届出 製造所固有語                | 号イン    | ポート | よくあるご質問 (FAQ) |          |          |     |            |
| 超示<br>16個の項目 | 板情報<br>示板(製造所固有記号) ▼<br>•並び替え基準:掲示No. •検索条件: | •<br>इ </td <td>28.7板債報 - 制度, 掲示期限 • 28分前 に更</td> <td>新されま</td> <td>した</td> <td></td> <td></td> <td>Q כסטגדי</td> <td>を検索</td> <td>\$\$ - C T</td> | 28.7板債報 - 制度, 掲示期限 • 28分前 に更 | 新されま   | した  |               |          | Q כסטגדי | を検索 | \$\$ - C T |
|              | 揭示No. <b>↑</b>                               | $\sim$                                                                                                    | タイトル                         | $\sim$ | 制度  | $\sim$        | 揭示種別     | $\sim$   | 作成日 | ~          |
| 1            | NB-000000009                                 |                                                                                                    | (重要:固有記号、機能性共通事項             | Į)     | 共通  |               |          |          |     | •          |

# ·PC ブラウザ Microsoft Edge(Authenticator: 2FA Client)の QR コードを利用する場合

- ⑥「・PC ブラウザ Microsoft Edge(Authenticator: 2FA Client)の QR コードを利用する場合(P.79)」を 実施してください。
- ⑦ ご利用のブラウザで以下の画面が開きます。
   「新しいパスワード」、「新しいパスワードの確認」を入力し、「パスワードを変更」をクリックします。

|     | 分 消費者庁                                                                                     |
|-----|--------------------------------------------------------------------------------------------|
|     | パスワードを変更する                                                                                 |
|     | の新しいパスワードを入<br>力してください。少なくとも次のものを含めてください。<br>③ 8文字以上<br>少なくとも次の3つも含めてください:<br>• ③ 1個以上の大文字 |
| [1] | <ul> <li>● 1個以上の小文字</li> <li>● 1個以上の数値</li> <li>● 1個以上の特殊文字●</li> <li>*新しいパスワード</li> </ul> |
| [2] | * 新しいパスワードの確認                                                                              |
| [3] | バスワードを変更<br>パスワードの最終変更日:                                                                   |

#### 画面項目の説明

| No. | 項目名                   | 説明                 |
|-----|-----------------------|--------------------|
| [1] | 「新しいパスワード」テキストボックス    | 新しぃパスワードを入力します。    |
| [2] | 「新しいパスワードの確認」テキストボックス | [1]と同じパスワードを入力します。 |
| [3] | 「パスワードを変更」ボタン         | パスワードを変更します。       |

#### ⑧以下の画面に切り替わります。

| 5 🔧      | 肖費者庁                           |                       |                      | Q Search               |
|----------|--------------------------------|-----------------------|----------------------|------------------------|
| <u> </u> | 基本情報届出                         | 製造所固有記号届出             | 製造所固有記号インポート         | よくあるご質問 (FAQ)          |
| ■ 掲      | <sub>示板情報</sub><br>示板(製造所固有記号) | • •                   |                      | Q このリストを検索 ゆ、 C ()     |
| 16 個の項目  | ● 並び替え基準: 掲示No. ● 検索条          | そ件: すべての掲示板情報 - 制度,掲ジ | 示期限・28分前に更新されました     | Q このリストを検索 ロ・ 田・ C ピ V |
|          | 揭示No. ↑                        | ◇ タイトル                | 司記号、機能性共通事項)<br>✓ 制度 | ✓ 掲示種別 ✓ 作成日 ✓         |
| 1        | NB-000000009                   | 616161                | 共通                   | V                      |

# 8-3 ユーザ ID の再通知申請をする

① <u>https://www.fld.caa.go.jp/seizou/s/login/</u>にアクセスします。

以下のログイン画面が表示されます。

「ログイン」画面 🎸 消費者庁 製造所固有記号制度 ■GビズIDでログイン ※本システムは、GビズIDを利用することを推奨して います。 GビズIDアカウントをお持ちでない方は、こちら より、GビズIDプライム・メンバーの申請方法を 確認の上ご登録をお願いいたします。 GビズIDでログイン ※GビズIDでログインできない場合、GビズIDサイトの マイページにログインの上、利用可能なサービスに 「製造所固有記号制度届出データベースシステム」が 登録されているかご確認ください。 ■ユーザIDでログイン 1 **ユ**ーザID [2] 6 パスワード ユーザIDでログイン [3] 【4】 ユーザIDをお忘れですか? [5] パスワードをお忘れですか? ↑既存利用者がユーザIDで初回ログインする際には パスワードの再設定が必要です。 「パスワードをお忘れですか?」 からパスワードの 再設定をお願いします。

#### 画面項目の説明

| No. | 項目名               | 説明                          |
|-----|-------------------|-----------------------------|
| [1] | 「ユーザ ID」テキストボックス  | ユーザ ID を入力します。              |
|     |                   | ※ユーザ ID は旧システムの食品関連事業者 ID(数 |
|     |                   | 字 8 桁)です。                   |
| [2] | 「パスワード」テキストボックス   | パスワードを入力します。入力した文字は●に置き換えら  |
|     |                   | れて表示されます。                   |
| [3] | 「ユーザ ID でログイン」ボタン | ログインします。                    |
|     |                   | 利用者の認証が成功すると、ホーム画面が表示されま    |
|     |                   | す。                          |

| [4] | 「ユーザ ID をお忘れですか?」ボタ | ユーザ ID 再通知申請画面に遷移します  |
|-----|---------------------|-----------------------|
|     | ン                   |                       |
| [5] | 「パスワードをお忘れですか?」リン   | パスワード再設定ができる画面に遷移します。 |
|     | <b>ク</b>            |                       |

- ② 「ユーザ ID をお忘れですか?」をクリックします。
- ③ 以下のユーザ ID 再通知申請画面が表示されます。 法人番号(個人の場合、氏名)、登録しているメールアドレスを入力し、「送信」をクリックします。

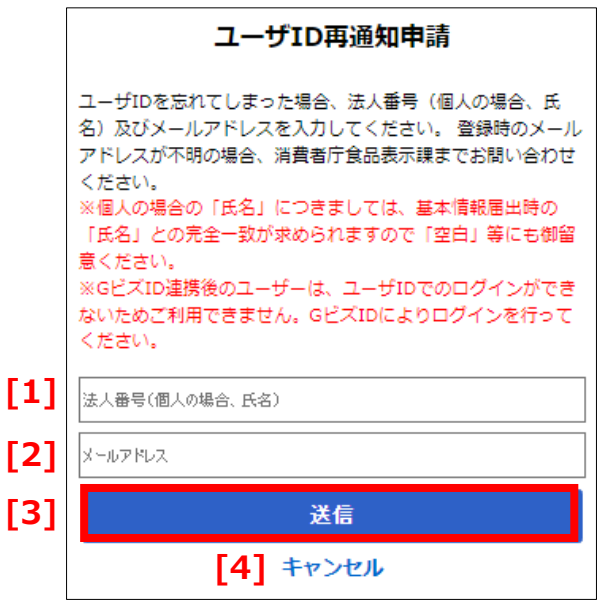

「ユーザ ID 再通知申請画面」

画面項目の説明(\*は入力必須項目)

| No. | 項目名                  | 説明                             |
|-----|----------------------|--------------------------------|
| [1] | 「法人番号(個人の場合、氏名)」テ    | 法人番号(個人の場合、氏名)を入力します。          |
|     | キストボックス(*)           | 個人の場合の「氏名」につきましては、基本情報届出時の     |
|     |                      | 「氏名」との完全一致が求められますので「空白」等にも御留   |
|     |                      | 意ください。                         |
| [2] | 「メールアドレス」テキストボックス(*) | 登録しているメールアドレスを入力します。           |
| [3] | 「送信」ボタン              | 入力した「法人番号(個人の場合、氏名)」および「メールア   |
|     |                      | ドレス」を送信します。                    |
|     |                      | 入力した「法人番号(個人の場合、氏名)」および「メールア   |
|     |                      | ドレス」がシステムに登録されている内容と合致した場合、シ   |
|     |                      | ステムに登録されているメールアドレス(届出担当者、その    |
|     |                      | 他担当者 1、その他担当者 2)宛てにユーザ ID 再通知メ |
|     |                      | ールを送信します。                      |
| [3] | 「キャンセル」リンク           | 処理をキャンセルします。ログイン画面に戻ります。       |

④ 以下の画面が表示されます。「ログインへ戻る」をクリックします。

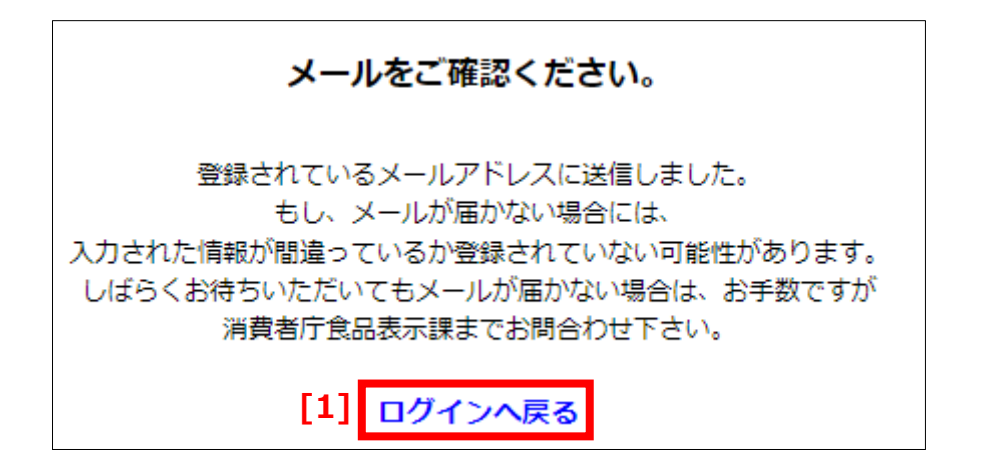

#### 画面項目の説明

| No. | 項目名          | 説明           |
|-----|--------------|--------------|
| [1] | 「ログインへ戻る」リンク | ログイン画面に戻ります。 |

⑤ 登録されているメールアドレス(届出担当者、その他担当者1、その他担当者2)宛てに以下のメールが 送信されます。ユーザ ID をご確認ください。

#### ユーザ ID 再通知メール(件名)

【製造所固有記号制度】届出者の基本情報:ユーザ ID 再通知について

#### ユーザ ID 再通知メール(本文)

※本メールは、送信専用アドレスから送信していますので、本メールアドレスへ返信しないようお願いいたします。
 つののの殿
 ユーザ ID をお知らせいたします。
 ユーザ ID は XXXXXXXX です。
 【注意事項】
 本メールは、製造所固有記号における届出者に消費者庁が送信しているものです。
 お心当たりがない場合は、メールを破棄してください。
 【問い合わせ】
 消費者庁 食品表示課 製造所固有記号制度担当
 食品表示についてのお問い合わせ受付フォーム

https://contact.caa.go.jp/food\_labeling/form-001.html

# 8-4 二要素認証情報を他の端末に移行する

以下のような場合、認証アプリの情報を移行する必要があります。

- ・使用端末を変更する場合
- ・使用ブラウザを変更する場合 ※PCの場合のみ

移行方法については以降の章をご参照ください。

# 【スマートフォン認証】

・Salesforce Authenticator の情報を移行する(P.218)

- ・Microsoft Authenticator の情報を移行する(旧端末の QR コードがある場合) (P.223)
- ・Microsoft Authenticator の情報を移行する(旧端末の QR コードがない場合) (P.224)
- ・Google Authenticatorの情報を移行する (P.229)

# 【PC にて認証】

・PC ブラウザ Microsoft Edge(Authenticator: 2FA Client)の情報を移行する (P.231)

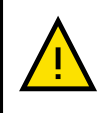

初回ログイン時に設定した二要素認証ツールの変更はできません。他の端末に移行する際は 移行前に使用していたツールと同じツールをご利用ください。

# Salesforce Authenticator の情報を移行する

# 【旧端末で操作】

① Salesforce Authenticator を起動し、画面左上の歯車アイコンをクリックします。

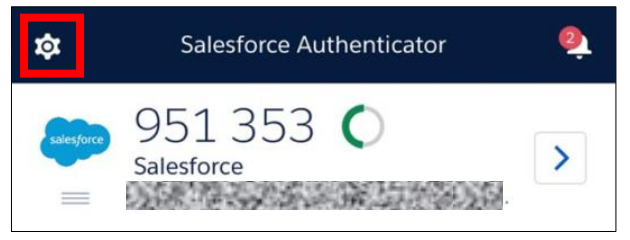

②「アカウントをバックアップ」を有効にします。

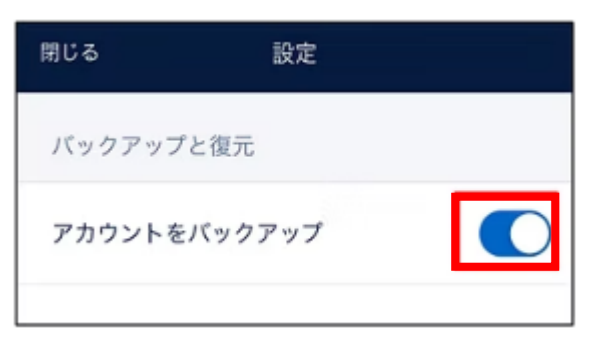

③ メールアドレスを入力して「コード送信」をクリックします。

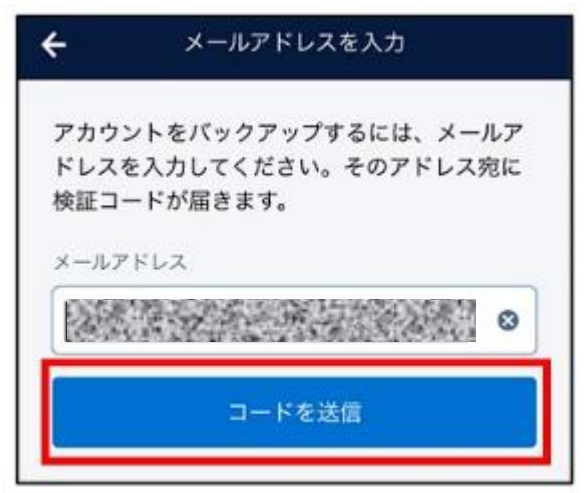

④ 登録したメールアドレス宛に送信された6桁の「検証コード」を入力し、「検証」をクリックします。

| ÷     | 検証コー       | ドを入力          |
|-------|------------|---------------|
|       | 検証コードを     | 送信しました        |
|       | メールアプリケ    | ーションを開く       |
| アカウン  | ントを復元するには、 | メールアドレス宛に送られて |
| きた 67 | 桁の検証コードを入力 | してください。       |
| 検証コー  | 4          |               |
|       |            | 8             |
|       | キャンセル      | 検証            |
| 新しい   | コードを送信     |               |
| 別のメー  | ールアドレスを使用  |               |

⑤ 4 桁のパスコードを設定します。確認用で2回入力します。
 設定したパスコードは復元時に入力するため、控えおいてください。

| <b>く</b> 戻る      | パスコードを設定                 |       |
|------------------|--------------------------|-------|
| 後でアカウン<br>を設定してく | ៸トを復元できるように 4 桁の<br>ださい。 | パスコード |
| Γ                | パスコード                    | l I   |
| L                |                          | J     |

# 【新端末で操作】

⑥ Salesforce Authenticator をインストールします。

⑦ Salesforce Authenticator を起動し、「Salesforce Authenticator にログインするのは初めてです

か?」の画面で「いいえ」を選択します。

(「Salesforce Authenticator にようこそ!」の画面が表示された場合はスキップしてください)

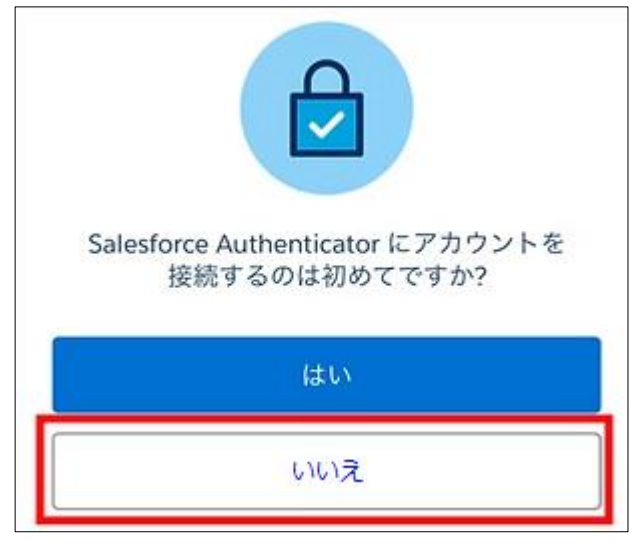

⑧「以前に Salesforce Authenticator を使用していた別のモバイルデバイスにアクセスできますか」の画面で「はい」を選択します。

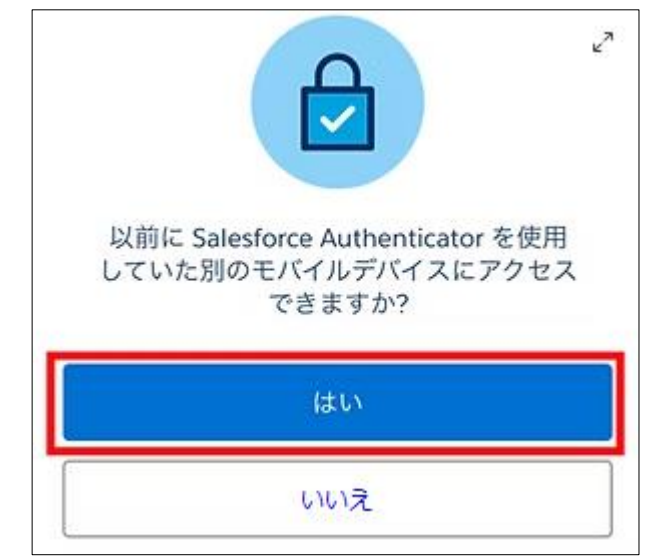

⑨「アカウントを移行」の画面で右下の「次へ」をクリックします。

⑩「移行方法を選択」の画面で「メールアドレスで復元」を選択します。

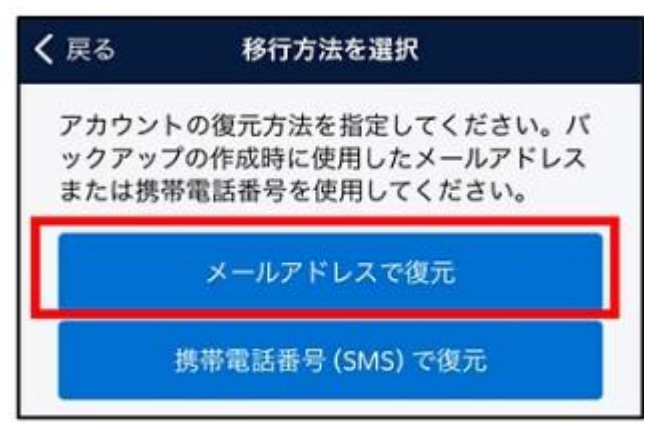

① メールアドレスの入力画面にて、バックアップ時に登録したメールアドレスを入力して、「コードを送信」をクリックします。

| ?カウント<br>- イギさい | を復元するには、メールアドレスを入力し          |
|-----------------|------------------------------|
| 0               | 。 てい ノトレス 211に1 使証 コート か 油さま |
| ールアドレ           | z                            |
|                 |                              |
|                 |                              |
|                 | コードを送信                       |

① ①で入力したメールアドレス宛に Salesforce Authenticator から 6 桁の「検証コード」が届くので、
 Salesforce Authenticator 上で検証コードを入力し、「検証」をクリックします。

| ← 認証コードを入力                 |
|----------------------------|
| 認証コードを送信しました               |
| メールアプリケーションを開く             |
| アカウントを復元するには、メールアドレス宛に送られて |
| きた6桁の認証コードを入力してください。       |
|                            |
| キャンセル 検証                   |

③「パスコードから復元」の画面で、バックアップ時に登録したパスコードを入力します。

| 閉じる                   | パスコードから復元                                    |
|-----------------------|----------------------------------------------|
| ご利用あ<br>を有効に<br>力してくフ | りがとうございます。バックアップ<br>したときに作成したパスコードを入<br>ざさい。 |
|                       | パスコード<br>— — — —                             |
|                       |                                              |

④「権限を有効化」画面で「アクセス権を付与」をクリックします。(「許可しますか?」のポップアップが表示された場合は許可をクリックします。)

⑮ 「Backup Accounts」画面で次へをクリックします。

⑯ 移行が完了しました。

・Microsoft Authenticator の情報を移行する(旧端末の QR コードがある場合)

# 【新端末で操作】

① 「Microsoft Authenticator」をインストール、起動を行い、「同意」をクリックします。

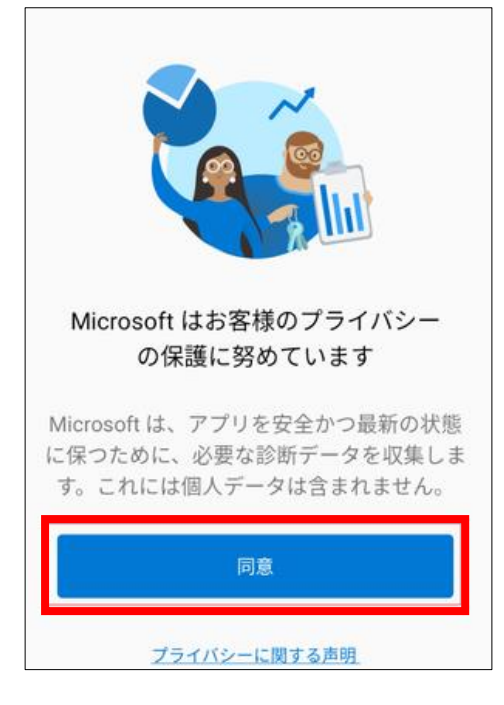

②「QR コードをスキャンします」をクリックします。

| お客様のデジタル ライフに安心をご提供します                                                    |
|---------------------------------------------------------------------------|
| 多要素認証を使用してアカウントを保護する。                                                     |
|                                                                           |
|                                                                           |
|                                                                           |
| 📙 Microsoft アカウントでサインイン                                                   |
| 蔵 職場または学校アカウントの追加                                                         |
| 回日<br>回然 QR コードをスキャンします                                                   |
| お客様の組織またはアカウント プロバイダー (Microsoft、<br>Google、Facebook など) から QR コードを取得できます |
| バックアップから復元                                                                |

③ 旧端末で保持していた QR コードを読み込みます。

<u>・Microsoft Authenticator の情報を移行する(旧端末の QR コードがない場合)</u>

### 【旧端末で操作】

① 「Microsoft Authenticator」を起動し、メニューアイコンをクリックします。

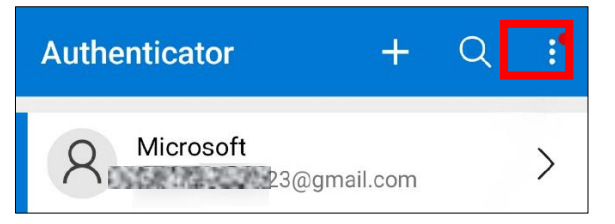

②「設定」をクリックします。

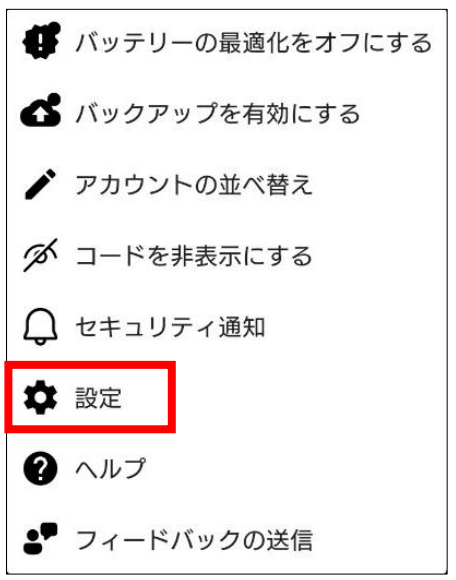

③ バックアップ(※)を有効にします。iOS の場合「iCloud バックアップ」、Android の場合「クラウドのバックアップ」を有効にしてください。

| ← 設定        |  |
|-------------|--|
| 通知          |  |
| サウンド        |  |
| バイブレーション    |  |
| バックアップ      |  |
| クラウドのバックアップ |  |

④「アカウントを追加」をクリックします。

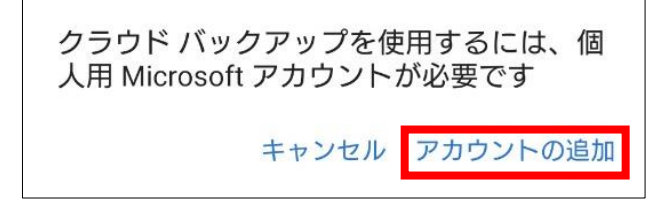

⑤ アカウント ID を入力して、「次へ」をクリックします。

| Microsoft              |    |    |  |  |  |
|------------------------|----|----|--|--|--|
| サインイン                  |    |    |  |  |  |
|                        |    |    |  |  |  |
| アカウントをお持ちでない場合、作成できます。 |    |    |  |  |  |
|                        |    |    |  |  |  |
|                        | 戻る | 次へ |  |  |  |

⑥パスワードを入力して、「サインイン」をクリックします。

| Microsoft                    |       |
|------------------------------|-------|
| $\leftarrow$                 |       |
| パスワードの入力                     |       |
|                              |       |
| パスワードを忘れた場合                  |       |
| Microsoft Authenticator アプリを | 使用する  |
|                              | サインイン |

⑦「xxxxx@xx.xx にメールを送信」をクリックします。

| Microsoft                     |
|-------------------------------|
|                               |
| ご本人確認のお願い                     |
| Microsoft アプリを使用して要求を承認す<br>る |
| 123 モバイル アプリの確認コードを使用しま<br>す  |
| にメールを送信                       |
| コードを持っている場合<br>すべての情報が不明      |
| キャンセル                         |

⑧ ⑦で選択したメールアドレス宛に送信されたコードを入力して、「検証する」をクリックします。

| Microsoft                      |
|--------------------------------|
| $\leftarrow$                   |
| コードの入力                         |
| コードを<br>た。コードを入力してサインインしてください。 |
| 12345                          |
| 検証する                           |

⑨ バックアップが完了しました。

#### 【新端末で操作】

⑩ 「Microsoft Authenticator」をインストール、起動を行い、「同意」をクリックします。

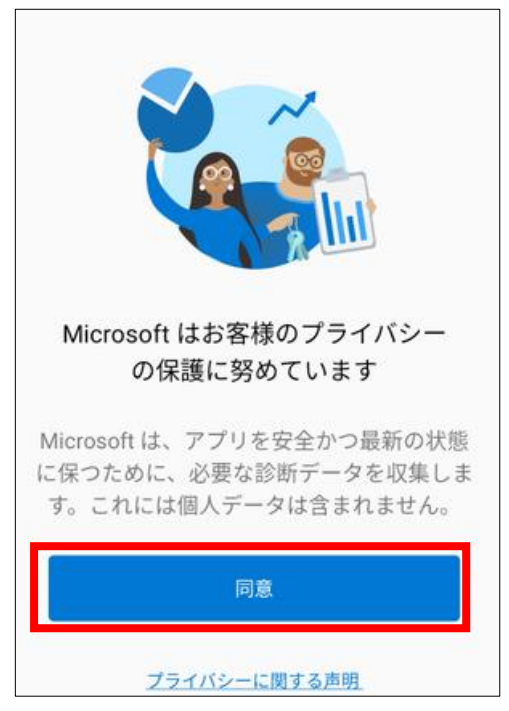

#### ⑪「バックアップから復元」をクリックします。

| お客様のデジタル ライフに安心をご提供します                                                    |
|---------------------------------------------------------------------------|
| 多要素認証を使用してアカウントを保護する。                                                     |
|                                                                           |
|                                                                           |
|                                                                           |
| 📫 Microsoft アカウントでサインイン                                                   |
| 職場または学校アカウントの追加                                                           |
| □□ QR コードをスキャンします                                                         |
| お客様の組織またはアカウント プロバイダー (Microsoft、<br>Google、Facebook など) から QR コードを取得できます |
| バックアップから復元                                                                |

② アカウント ID を入力して、「次へ」をクリックします。

| Microsoft              |
|------------------------|
| サインイン                  |
|                        |
| アカウントをお持ちでない場合、作成できます。 |
|                        |
| 戻る次へ                   |

13 パスワードを入力して、「サインイン」をクリックします。

| Microsoft                       |       |
|---------------------------------|-------|
| $\leftarrow$                    |       |
| パスワードの入力                        |       |
|                                 |       |
| パスワードを忘れた場合                     |       |
| Microsoft Authenticator アプリを使用す | 3     |
|                                 | サインイン |

⑭「xxxxx@xx.xx にメールを送信」をクリックします。

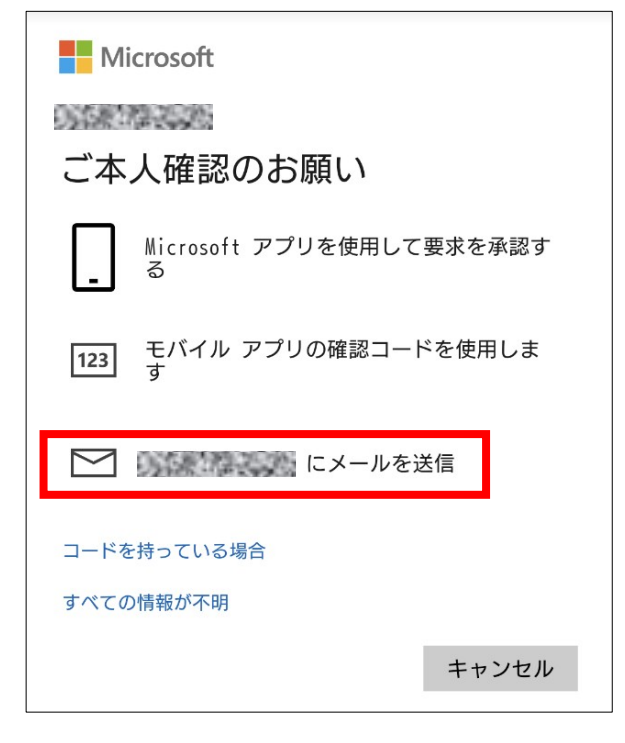

15 ⑭で選択したメールアドレス宛に送信されたコードを入力して、「検証する」をクリックします。

| Microsoft                                 |
|-------------------------------------------|
|                                           |
| コードの入力                                    |
| コードを にメールで送信しまし<br>た。コードを入力してサインインしてください。 |
| 12345                                     |
| 検証する                                      |

16 バックアップの復旧が完了しました。

# •Google Authenticator の情報を移行する

### 【旧端末で操作】

① 「Google Authenticator」を起動し、メニューアイコンをクリックします。

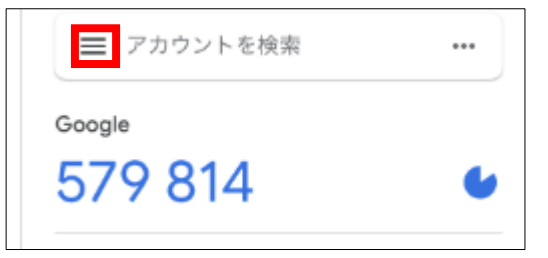

②「コードを移行」をクリックして、コードの移行画面を表示します。「コードをエクスポート」をクリックします。

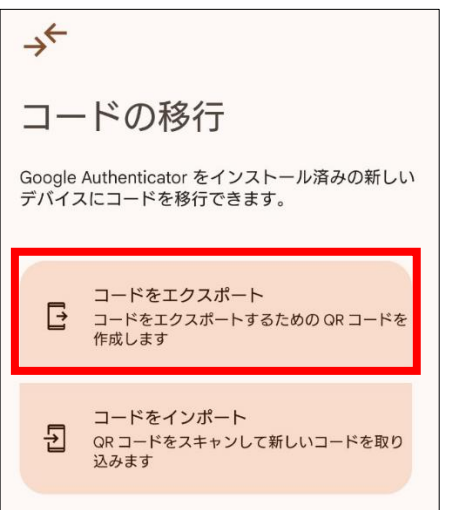

- ③本人確認を行います。(指紋認証、PIN コードなど)
- ④ [アカウントの選択]画面が表示されるので、アカウントにチェックを入れ「次へ」をクリックします。

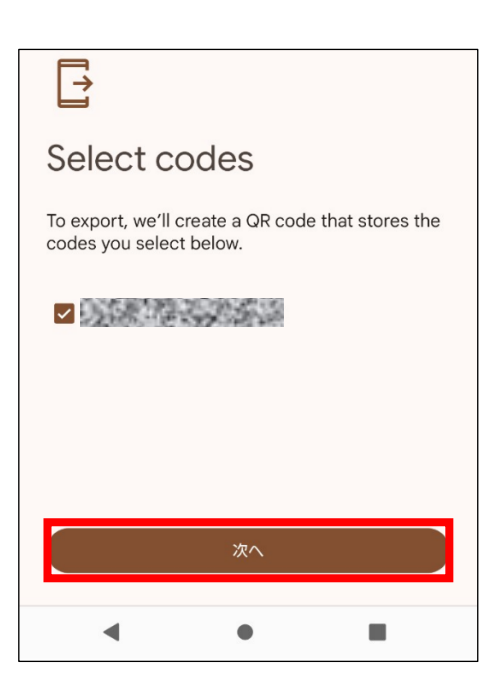

⑤ 「QR コード」が表示されます。この後、新端末で QR コード読み取りの手順に移りますので、QR コードを表示した状態を保持してください。

#### 【新端末で操作】

- ⑥ 「Google Authenticator」をインストールして、起動します。
- ⑦「コードを追加」をクリックします。

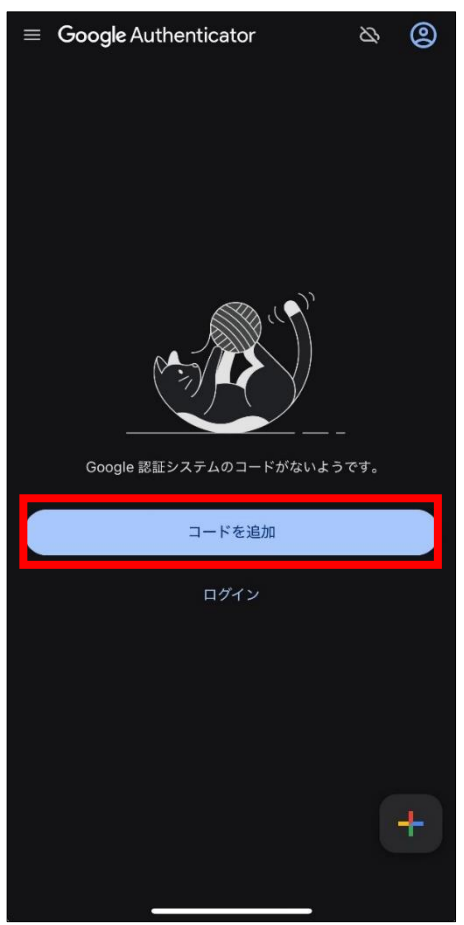

⑧「QR コードをスキャン」をクリックします。

| Do                                           |
|----------------------------------------------|
| 認証システムのコードの<br>追加                            |
| 開始するには、QR コードをスキャンするかセッ<br>トアップ キーを入力してください。 |
|                                              |
| <b>0</b> QR コードをスキャン                         |
| □□□ セットアップキーを入力                              |

⑨ 旧端末の手順⑥で表示させていた「QR コード」をスキャンして移行完了です。

·PC ブラウザ Microsoft Edge(Authenticator: 2FA Client)の情報を移行する

#### 【旧端末で操作】

① ブラウザ右上の Client」をクリックします。
アイコンをクリックし、表示されるメニューから「Authenticator: 2FA

| bnalbgmbachk | nglpdi   | peoio A <sup>N</sup>      | ú |   | \$<br>  () |
|--------------|----------|---------------------------|---|---|------------|
|              | 拡張       | 機能                        |   |   | <br>то м   |
|              | 80<br>26 | Authenticator: 2FA Client |   | Ŕ |            |
|              | ¢        | 拡張機能の管理                   |   |   |            |
|              |          | Microsoft Edge の拡張機能を検出す  | 3 |   |            |

② 🔐 アイコンをクリックします。

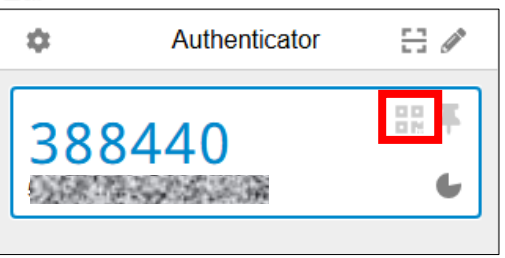

③ QR コードが表示されます。この後、新端末で QR コード読み取りの手順に移りますので、この画面をスクリーンショットで保持してください。

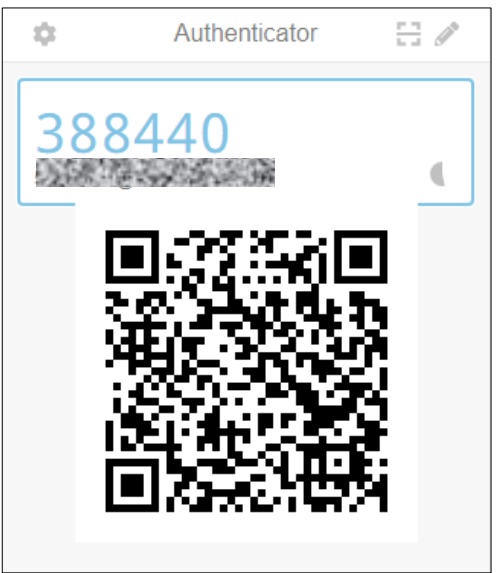

# 【新端末で操作】

- ④ 「Authenticator: 2FA Client」をインストールします。
- ⑤ ブラウザ右上の C アイコンをクリックし、表示されるメニューから「Authenticator: 2FA Client」を クリックします。

| bnalbgmbachkr | nglpdi   | peoio /                   | ťŋ   | ☆ | \$       |
|---------------|----------|---------------------------|------|---|----------|
|               | 拡張       | 機能                        |      |   | <br>со м |
|               | 80<br>26 | Authenticator: 2FA Client |      | Ŕ |          |
|               | ¢        | 拡張機能の管理                   |      |   |          |
|               |          | Microsoft Edge の拡張機能を検    | ≹出する | ) |          |

# ⑥ 🧪 アイコンをクリックします。

| \$         | Authenticator                                    |                 |
|------------|--------------------------------------------------|-----------------|
|            |                                                  |                 |
|            |                                                  |                 |
| 表示す<br>今すく | 「るアカウントがありま<br>『最初のアカウントを追<br>ください。 <u>続きを読む</u> | せん。<br>加して<br>2 |

⑦ 🕇 アイコンをクリックします。

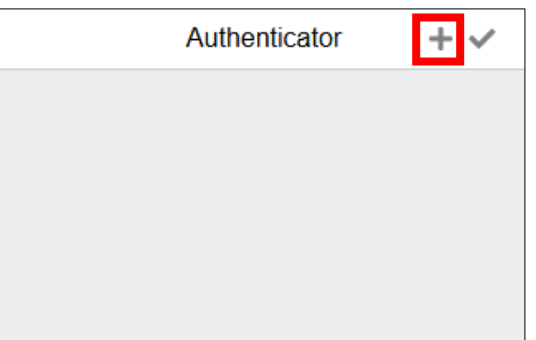

⑧ 「QR コード画像をインポート」をクリックします。

| 0             |  |
|---------------|--|
| QRコードをスキャン    |  |
| 手動入力          |  |
| QRコード画像をインポート |  |
| OTP URLをインポート |  |

⑨ 次の画面で「QR 画像のバックアップをインポート」をクリックします。

| バックアップファイルのイン<br>ポート                                                  | QR 画像のバックアップをイン<br>ポート | テキストのバックアップのイ<br>ンポート |  |  |
|-----------------------------------------------------------------------|------------------------|-----------------------|--|--|
| 他のアプリのバックアップをインポートできます。 <u>詳細</u><br>バッチでバックアップをインポートするファイルを複数選択できます。 |                        |                       |  |  |
|                                                                       | QR 画像のバックアップをインポー<br>ト |                       |  |  |

① ファイル選択の画面が表示されるので、旧端末の手順③で保存したスクリーンショットの画像ファイルを選択し、「開く」をクリックします。

| € 開<                                      | ×                                |
|-------------------------------------------|----------------------------------|
| ← → ✓ ↑                                   | スクリーンショットの検索 🔎                   |
| 整理 ▼ 新しいフォルダー                             | EE 🕶 🔟 ?                         |
| ● OneDrive - <sup>1</sup> ■ スクリーンショット.png |                                  |
| PC                                        |                                  |
| 3D オブジ:                                   |                                  |
| ↓ ダウンローł                                  |                                  |
| 二 デスクトップ                                  |                                  |
| ドキュメント                                    |                                  |
| ■ ピクチャ                                    |                                  |
| ファイル名(N): スクリーンショット.png                   | イメージ ファイル (*.xbm;*.tif;*.pjp;' ∨ |
| モパイルからアップロード                              | : 開く( <u>O)</u> キャンセル            |

⑪ 移行が完了しました。

| 拡張機能 Authenticator: 2FA Client の内容 |    |
|------------------------------------|----|
| 成功しました。                            |    |
|                                    | ок |
|                                    |    |

# 8-5 Salesforce 画面が表示される場合

ログイン時に下記の Salesforce の画面が強制的に表示され、ログインができない場合は、ブラウザのキャッシュのクリアをお試しください。

| salesforce                                                                                         |
|----------------------------------------------------------------------------------------------------|
| ユーザー名とパスワードを確認してください。それでもログイ<br>ンできない場合は、Salesforce システム管理者にお問い合わせ<br>ください。<br>ユーザー名<br>/<br>パスワード |
| ログイン                                                                                               |
| ロクイン情報を保存する<br>パスワードをお忘れですか?                                                                       |
| 消費者庁 従属員ですか? <u>ログイン</u>                                                                           |

# 「salesforece ログイン」画面

① ブラウザの右上の …マークをクリックし、「履歴」をクリックしてください。

|                       |                     |                       |           | —        | ð            |
|-----------------------|---------------------|-----------------------|-----------|----------|--------------|
|                       | ○   ☆ )             | (3                    | ર્⊊=      |          |              |
|                       | 新しいタブ               |                       |           | Ctrl+    | T            |
| 6                     | 新しいウィンドウ            |                       |           | Ctrl+    | N            |
| E                     | 新しい InPrivate ウィンドウ | te ウインドウ Ctrl+Shift+N |           |          | N            |
|                       | ズーム                 | _                     | 100%      | +        | 2            |
| £≡                    | お気に入り               |                       | Ctrl      | +Shift+  | 0            |
| Ē                     | コレクション              |                       | Ctr       | l+Shift+ | Y            |
| 5                     | 履歴                  |                       |           | Ctrl+    | н            |
| Ø                     | ショッピング              |                       |           |          | - 1          |
| $\overline{\uparrow}$ | ダウンロード              |                       |           | Ctrl+    | ьJ           |
| EB                    | アプリ                 |                       |           |          | - <b>-</b> - |
| G                     | 拡張機能                |                       |           |          |              |
| ÷                     | ブラウザーのエッセンシャル       |                       |           |          | - 1          |
| Ŵ                     | 閲覧データを削除            | (                     | Ctrl+Shif | it+Dele  | te           |

② 履歴画面で 🗍 マークをクリックします。

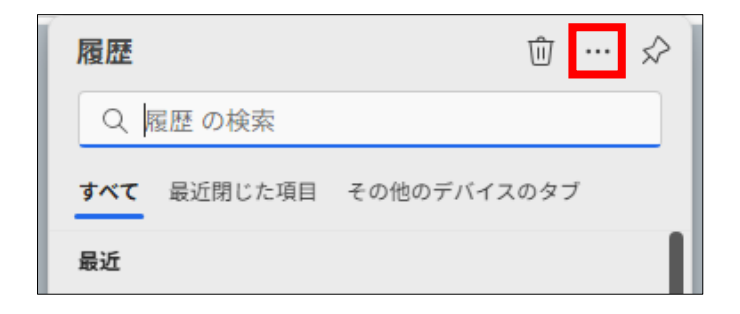

③ 「閲覧データを削除する」画面で時間の範囲を「すべての期間」を選択し、「閲覧の履歴」、「ダウンロードの 履歴」、「Cookie 及びその他のサイトデータ」、「キャッシュされた画像とファイル」にチェックを入れ、「今すぐ クリア」をクリックします。

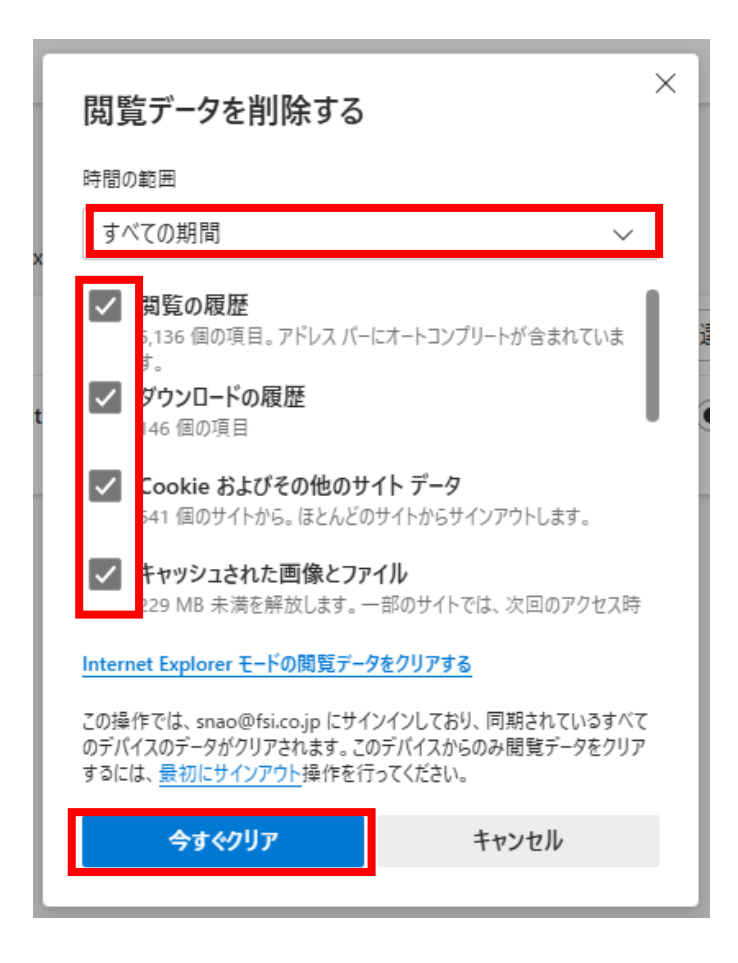

④ ブラウザを再起動し、再度、ログインをお試しください。